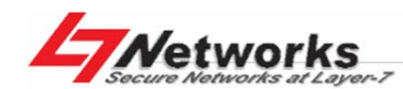

利基网络股份有限公司 Secure Networks at Layer-7

Version: 2.0

|                             | <u>目</u> | 录  |
|-----------------------------|----------|----|
| 目 錄                         |          | I  |
| 第1章 開始安裝前的說明                |          | 3  |
| 1.1 產品包裝檢查                  |          | 3  |
| 第2章 InstantScan 之硬體安裝       |          | 4  |
| 2.1 硬體安裝                    |          | 4  |
| 2.2 將 InstantScan 連上網路      |          | 4  |
| 第3章 安裝管理伺服器                 |          | 8  |
| 3.1 管理伺服器之硬體需求              | ••••••   | 8  |
| 3.2 安裝管理伺服器                 | ••••••   | 9  |
| 3.3 反安裝程式                   |          | 11 |
| 第4章 設定系統參數                  |          | 13 |
| 4.1 設定 InstantScan          |          | 13 |
| 4.1.1 啟動系統                  |          | 13 |
| 4.1.2 出廠預設值 vs. 範例設定        |          | 13 |
| 4.1.3 透過 CLI 界面設定系統參數       | ••••••   | 15 |
| 4.1.4 設定 InstantScan Mailer | ••••••   | 17 |
| 第5章 管理 InstantScan          |          | 23 |
| 5.1 InstantScan 基本設定        |          | 23 |
| 5.1.1 連結管理伺服器               | ••••••   | 23 |
| 5.1.2 帳號管理                  |          | 24 |
| 5.1.3 修改管理伺服器密碼             |          | 27 |
| 5.1.4 新增 InstantScan 裝置/群組  |          |    |
| 5.1.5 新增專案                  |          | 31 |
| 5.1.6 刪除專案                  |          |    |
| 5.1.7 開啟已存在的專案              |          | 35 |
| 附錄 A 移除 MySQL 4.1 之前的版本     |          | 36 |

I

| 移除舊有       | 有版本                      |    |
|------------|--------------------------|----|
| 附錄 B 用户    | 端即時通軟體之連線設定              | 41 |
| B.1        | 用户端 MSN 連線設定步驟           | 41 |
| B.2        | 用戶端 Yahoo 連線設定步驟         | 44 |
| 附錄 C Com   | mon Line Interface       |    |
| C.1        | CLI 指令清單 - 標準模式          | 48 |
| 非權         | I限模式 Non-privileged mode | 48 |
| 權限         | .模式 Privileged mode      | 49 |
| C.2        | CLI 指令清單 - 救援模式          | 52 |
| 非權         | I限模式 Non-privileged mode | 52 |
| 權限         | .模式 Privileged mode      | 52 |
| 附錄 D RJ-4: | 5 連接頭標準排列方式              | 54 |
| 附錄 E 技術    | 支援                       | 56 |

II

# 第1章 开始安装前的说明

InstantScan为一随插即用的内容管理设备,您不需更改既有的网络架构,即可使用 此设备。InstantScan 管理系统与报表系统结合管理服务器,提供您简而易用的使用 者网页接口。网管人员可根据公司内部的网络架构来设定管理政策规则,而管理服 务器可同时控管多台 InstantScan 设备与分析来自所控管的 InstantScan 设备之 事件记录。本手册仅介绍基础的 InstantScan 设定,包括管理服务器参数设定、软 件安装,与 InstantScan 管理系统基本设定等。如您需要更详尽的政策规则设定, 请参阅 InstantScan 使用手册。

## 1.1 产品包装检查

| 编号 | 项目              | 数量  | 备注                 |
|----|-----------------|-----|--------------------|
| 1. | InstantScan设备   | 1 台 |                    |
| 2. | L型固定铁片          | 2 片 |                    |
| 3. | 螺丝组             | 6 个 | IS-5000有10个        |
| 4. | 网络线 (RJ-45)     | 1 条 |                    |
| 5. | 电源线             | 1 条 | IS-5000有2条         |
| 6. | RS-232 console线 | 1 条 |                    |
| 7. | CD              | 1 片 |                    |
| 8. | 拉轴杆             | 2 条 | 只适用 <b>IS-5000</b> |

利基網路股份有限公司版權所有

# 第2章 InstantScan 之硬件安装

## 2.1 硬件安装

InstantScan设备可以固定在标准19吋机架上,亦可以独立放置于桌面上。请利用包装盒内附的螺丝组将 L 型固定铁片锁于 InstantScan 上,然后将 InstantScan 安装于机架上。

请依以下核对清单检查您的网络联机是否已经备妥:

- □ InstantScan设备
- □ 网络设备 如路由器、交换器、集线器(Hub)等。 如果您将 InstantScan 连结到上述网络设备,请使用串线(through)相连。
- □ 客户端设备 (CPE) 如路由器、桌上型PC、或笔记型计算机等。 如果您将InstantScan连结到上述客户端设备,请使用跳线(cross-over)相 连。
- □ 将InstantScan RJ-45端口连结相对应之网络线

InstantScan 系列产品的硬件规格根据您所购买的型号而有不同。当您将 InstantScan 安装于路由器后方时,所有进出流量皆会受其控管。LAN 端的流量必 须连接于 InstantScan Internal 端,而所有连外的流量必须藉由 InstantScan External 端与存取路由器(access router)相连。

## 2.2 将 InstantScan 连上网络

- 电源。首先将电源接上InstantScan背面的电源孔,然后将另一端接上电源插座。 并将开关切换至 I。请稍候约两分钟,InstantScan开机完毕后,再进行下一步 连接动作。注意,IS-10只需将变压器的接头接上其背后的电源孔即可启动电源。
- **2. Console界面**。利用**RS-232** console线,将InstantScan console埠与您用来设定InstantScan的PC对接。您即可透过CLI指令来设定InstantScan的系统参数。
- **3.** MGMT界面。此管理接口系用来传送InstantScan的设定档封包,所以必须透过 网络线与LAN端的交换器或集线器相连,且要与管理服务器在同一网段底下。

利基网路股份有限公司版权所有

- **4.** Internal界面。此界面系透过网络线与您位于LAN端的交换器或集线器相连,用 来管理所有内部可控管的网络流量。
- 5. External界面。此界面系透过网络线将其与存取路由器相连,用来与因特网联机。
- 6. HA界面。用来连接备份设备,以确保网络不因硬件或意外而中断。
- 7. 重设键。用来重开机用,避免经常开关电源,而缩短软硬件使用寿命。

连接端口的排列顺序依您的购买型号而有不同,以下的范例仅供参考。确实的连接端口排列顺序,请连结CLI界面,在权限模式下键入 "ip show",即可以其排列顺序 设定IP参数,并连结网络。详细CLI指令,请详见附錄 C。

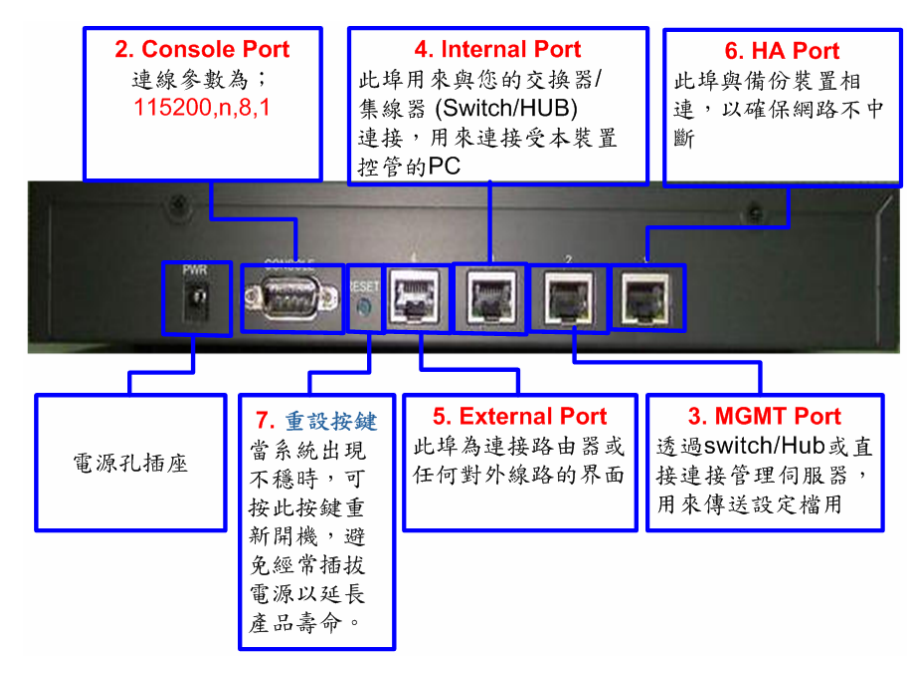

图表 2 1 InstantScan 10 网络联机

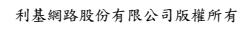

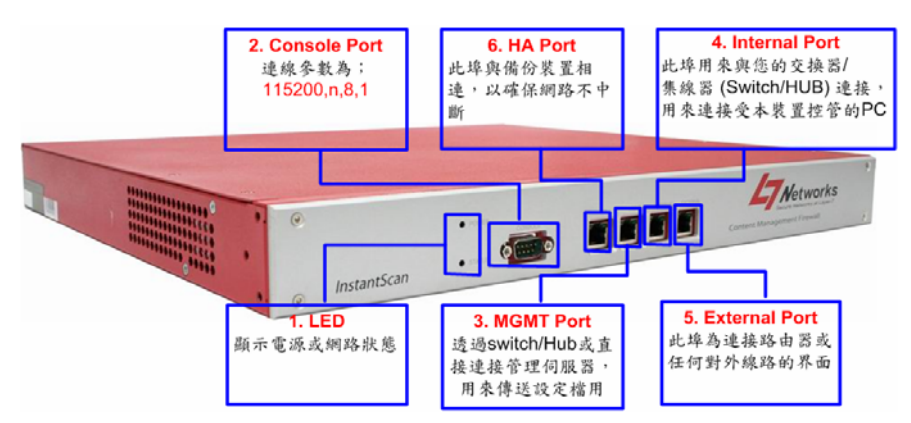

图表 2 2 InstantScan 100 网络联机

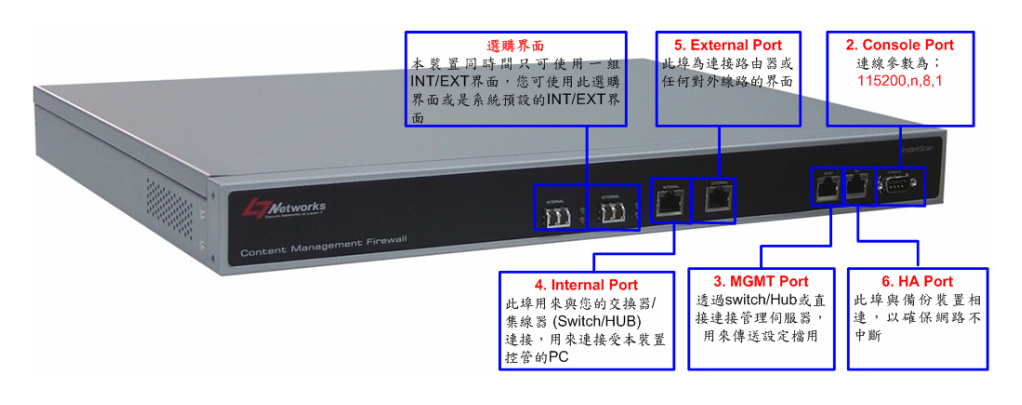

图表 2 3 InstantScan 1000 预设网络联机

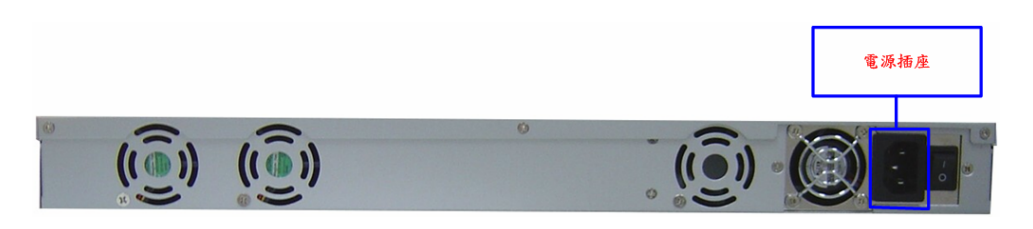

图表 2 4 InstantScan 1000 背面面板

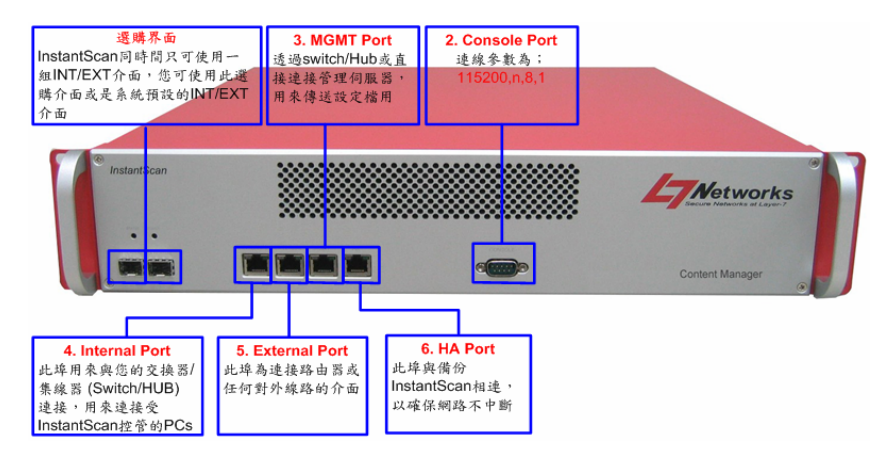

图表 2 5 InstantScan 5000 预设网络联机

InstantScan 5000 背面面板

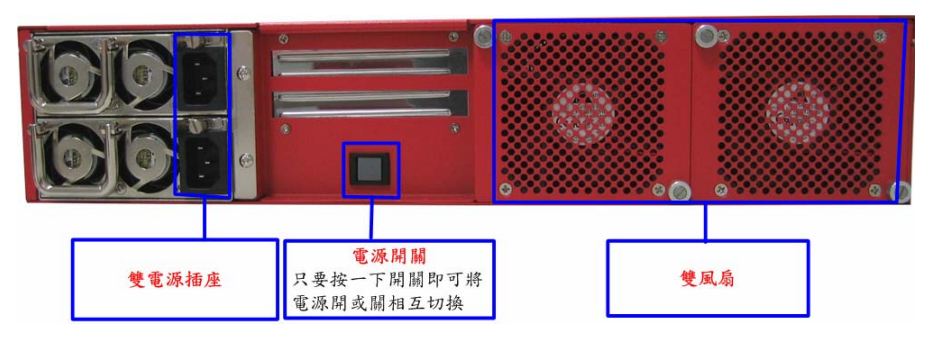

图表 2 6 InstantScan 5000 预设网络联机

#### 1S-5000 提供以下不同的硬件规格:

- 1. IS-5000 提供使用者双 PCI 扩充插槽。使用者可以根据需求修改 网络接口的设定。
- 当您将电源打开后,双电源系统应正常运作,如其中有一电源故障,内建蜂音器便会响起,用以警告您电源有问题。

利基網路股份有限公司版權所有

# 第3章 安装管理服务器

请拿出随机出货的管理服务器安装光盘片来安装您的管理服务器。如果安装软件在 您将光盘片放入光驱后没有自动执行,请将鼠标移到光盘所在的位置点两下,找到 执行档**setup.exe**,然后点两下,即会出现下列画面。

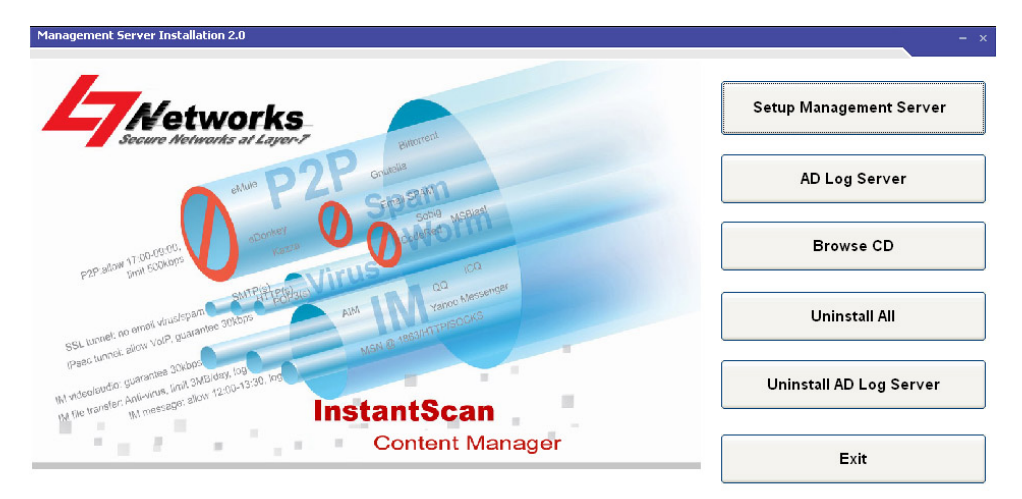

图表 3 1 主要设定窗口

请依下列步骤完成安装程序(视您需求,选择您喜爱的语系):

步驟 1. 安装Management Server

### 3.1 管理服务器之硬件需求

✓ 操作系统 (OS) 至少应为 Windows 2000/2003、Windows XP 或更高等级。 如果您的操作系统为英文板,请先安装繁体中文字型套件,否则无法正常显示 中文字型。语言套件安装窗口将于您开始安装管理服务器时显示,请点选Install 安装。

利基網路股份有限公司版權所有

| L                   | anguage pack installation                                                                    |
|---------------------|----------------------------------------------------------------------------------------------|
|                     | To display language characters correctly you need to<br>install the following language pack: |
| Chinese Traditional |                                                                                              |
|                     |                                                                                              |
|                     | Never install any language packs.                                                            |
|                     | Install Cancel                                                                               |
|                     |                                                                                              |

图表 3 2 Language pack installation page

- ✓ 硬盘至少80GB以上可使用空间,建议最好有120GB可使用空间。
- ✓ CPU最少是**Pentium 4**或**同等级**。
- ✓ 内存最少256MB,建议最好512MB以上。
- ✓ 如果您的操作系统是Windows XP service pack 2, 且启用其内建的防火墙,请记得依以下步骤开启连接埠514、1080和3306。如此一来,所有封包的进出,才不会因防火墙的拦阻而有所漏失,管理服务器才会正常运作。
  - 1. 到开始 > 设定 > 网络联机。
  - 2. 点选区域联机,按鼠标右键选择内容。
  - 3. 到进阶 > 设定值 > 例外。点击新增连接埠...
  - 4. 输入名称与连接埠编号,点选此连接端口所使用的通讯协议(UDP或TCP)。 点击确定储存设定值。

| 名称              | 连接端口编码 | 通讯协议 |
|-----------------|--------|------|
| Log Server      | 514    | UDP  |
| Socks           | 1080   | TCP  |
| Database Server | 3306   | TCP  |

表格 3 1 连接埠设定

#### 3.2 安装管理服务器

InstantScan 管理服务器方便您管理多台 InstantScan 设备,且可产生报表供您做网络分析。因此,您要执行此程序需搭配 JRE、利用数据库储存事件记录,还有其它辅助程序来显示报表。

利基網路股份有限公司版權所有

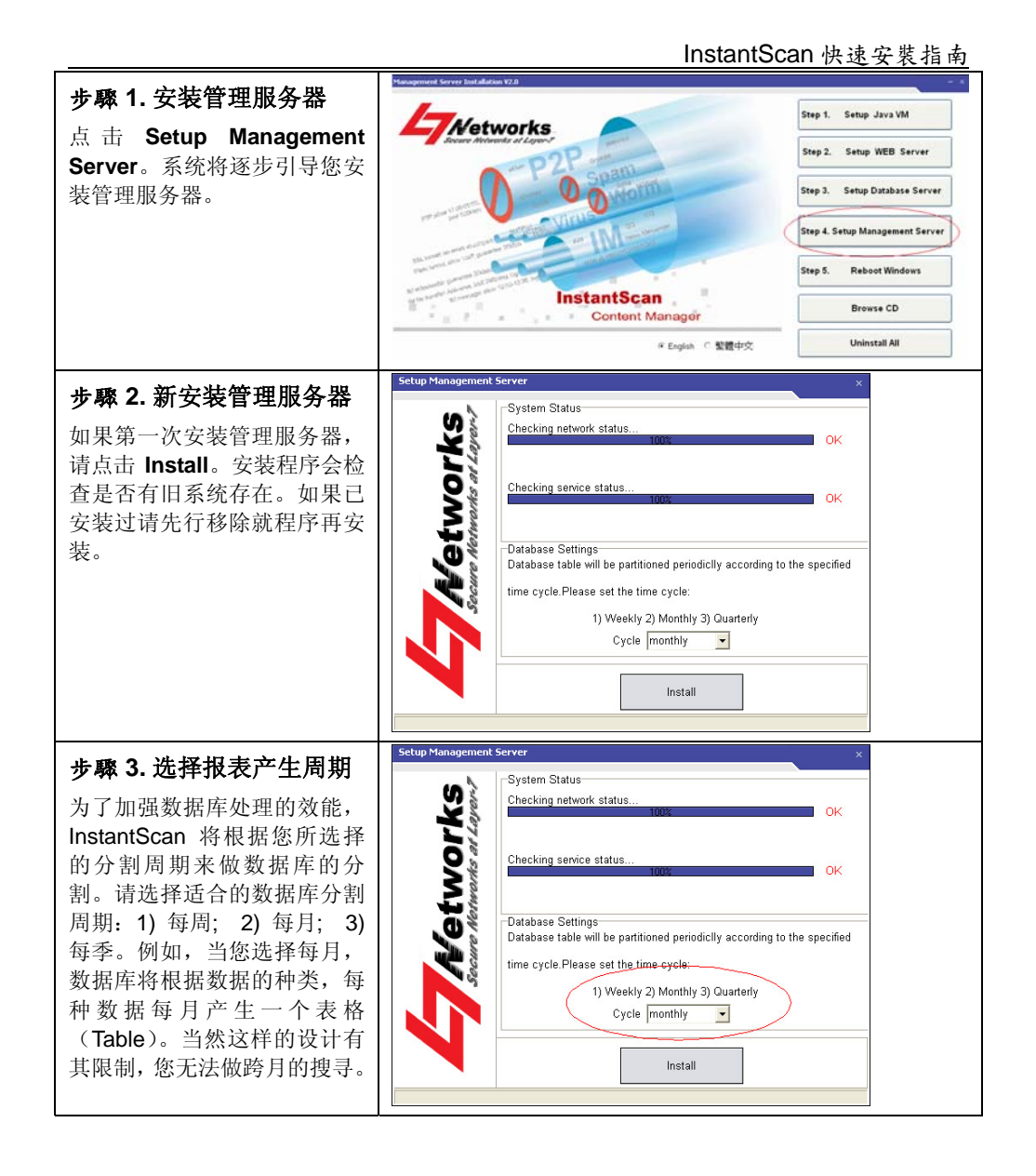

|                                                                                                | InstantScan 快速安裝指南                                                                                                    |
|------------------------------------------------------------------------------------------------|----------------------------------------------------------------------------------------------------|
| <b>步驟 4. 选择安装目录</b><br>当您点击 Install 后,系统将<br>会跳出一个请您选择安装目录<br>的窗口。<br>点击 Select 之后便开使进行<br>安装。 | Please select a disk to install × Please select a disk to install. The installation directory is "L7Networks".                                                                                                    |
| <b>步驟 5. 重新启动系统</b><br>点击 Reboot Now 系统将会自<br>动重开机。这可让您所安装的<br>软件正确地执行。                        | Setup Management Server       ×         Starting service       1. Starting web service Fail         2. Starting database service OK       3. Starting LogServer service OK         3. Starting LogServer service OK       4. Starting Socks service OK         5. Starting L7File service OK       5. Starting L7File service OK         Installation completed but services cannot be started.       Please reboot and try again.         Installation failed. Please consult your dealers fortroubleshooting.       Reboot Now         Start service       Reboot Now |

## 3.3 反安装程序

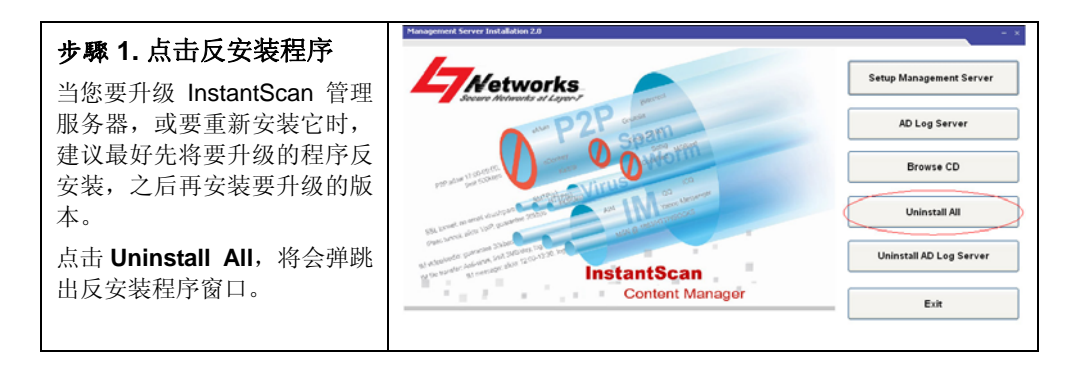

#### 利基網路股份有限公司版權所有

| 步驟 2. 反安装管理服务器  | Unistall All ×                                                              |
|-----------------|-----------------------------------------------------------------------------|
| 点击 Yes,系统将会被移除。 | Management server will remove all of the service/log/data.<br>Are you sure? |
|                 | Yes No                                                                      |

利基網路股份有限公司版權所有

# 第4章 设定系统参数

## 4.1 设定 InstantScan

在您开始控管InstantScan设备前,请先利用InstantScan的console接口,直接用 RS-232 console线与用来设定 InstantScan 客户端的 PC 对接。然后,透过 CLI 指令来设定 InstantScan 的系统参数。之后,您可以利用Telnet、SSH,或其它 terminal等远程联机方式来更改系统参数。

#### 4.1.1 启动系统

将邻近InstantScan电源插槽的电源开关打开。在开机完成后,系统将要求您输入 ID 与密码。此时,预设的 ID 与密码皆是 admin 。在您登入系统后,您可以利用CLI 指令更改密码。详细 CLI 指令,请参阅附錄 C 说明。

#### 4.1.2 出厂默认值 vs. 范例设定

在下表中您可比较出厂默认值与本手册范例中所使用的 IP 设定值。请记得, INT (Internal)连接埠与 EXT (External)连接埠并不需要设定任何 IP。因为 Internal 连接埠是连接所有 LAN 端受 InstantScan 控管的客户端,而 External 连接埠为 连接对外的网络。连接端口排列顺序依您所购买的型号而有不同,当您首次使用 InstantScan 时,请进入 CLI 接口查看连接端口的排列顺序。在权限模式中输入 "ip show",您可以看出所有依照连接埠编号排列的连接埠,然后对照您设备上的编号,即可以此顺序来连结您的网络线。

| 项目       |             | 预设设定  | 范例设定  |
|----------|-------------|-------|-------|
|          | Password    | admin | admin |
|          | Port No.    | 1     | N/A   |
| Internal | IP Address  | N/A   | N/A   |
|          | Subnet mask | N/A   | N/A   |
|          | Status      | DOWN  | UP    |
| External | Port No.    | 2     | N/A   |
|          | IP Address  | N/A   | N/A   |

利基網路股份有限公司版權所有

|                      | Netmask       | N/A           | N/A             |
|----------------------|---------------|---------------|-----------------|
|                      | Status        | DOWN          | N/A             |
|                      | Port No.      | 3             | 3               |
|                      | IP Address    | 192.168.1.1   | 192.168.168.201 |
|                      | Netmask       | 255.255.255.0 | 255.255.255.0   |
| MGT                  | Gateway IP    | 192.168.1.254 | 192.168.168.254 |
|                      | Primary DNS   | 0.0.0.0       | 168.95.1.1      |
|                      | Secondary DNS | 0.0.0.0       | 0.0.0.0         |
|                      | Status        | DOWN          | UP              |
|                      | Port No.      | 4             | 4               |
|                      | IP Address    | N/A           | N/A             |
|                      | Netmask       | N/A           | N/A             |
|                      | Status        | DOWN          | DOWN            |
|                      | IP Address    | 尚未设定          | 10.1.1.10       |
| Management<br>Server | Subnet mask   | 尚未设定          | 255.255.255.0   |
|                      | Gateway IP    | 尚未设定          | 10.1.1.254      |
|                      | Primary DNS   | 尚未设定          | 168.95.1.1      |
|                      | Secondary DNS | 尚未设定          | N/A             |

表格 4 1 InstantScan 相关系统默认值

InstantScan以通透模式安装于网络上,不需更改既有的网络架构。InstantScan管理服务器配合InstantScan管理系统与报表系统,提供您简而易用的使用者管理接口来设定管理政策。网管人员可根据网络架构与公司政策来订定各式各样的管理政策。 一台管理服务器可同时控管多台InstantScan,并且可接收与分析被控管的InstantScan之事件记录。您可将管理服务器安置于任何网络位置。本手册提供一个基础的InstantScan 网络安装架构。只要您了解基本的安装原理,您即可根据贵公司的网络架构安装您的InstantScan。

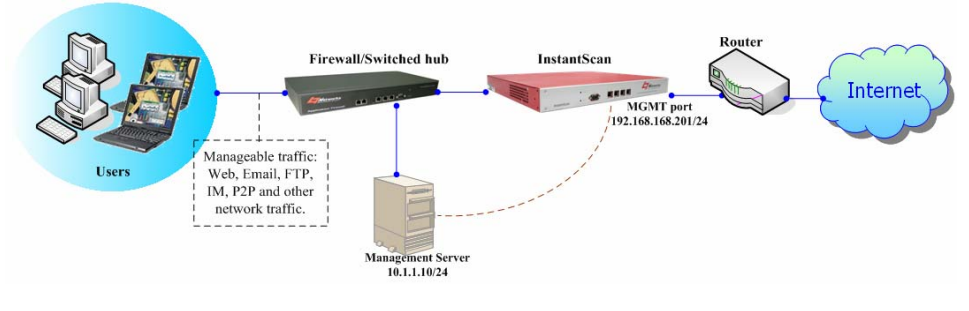

图表 4 1 InstantScan 联机范例

利基網路股份有限公司版權所有

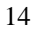

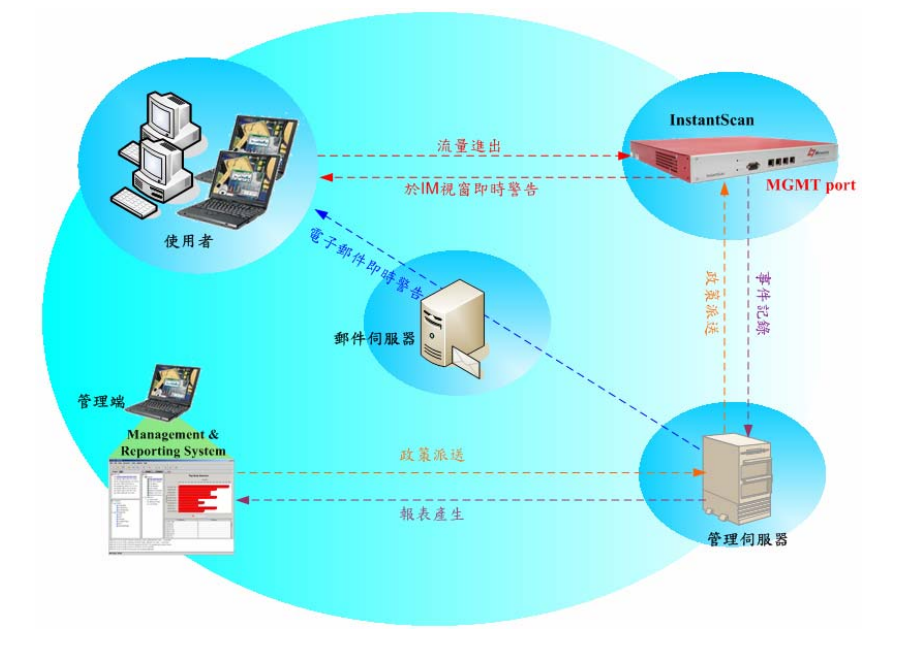

图表 4 2 InstantScan 系统的讯息递送

如图表 4-2 所示, 您必须指定 IP 地址给 1) InstantScan 管理接口 (Management 连接端口); 2) 管理服务器; 与 3) 管理端 PC。InstantScan 可安装于企业网络 内部或外部。当网管人员新增一条管理规则,并将设定文件上传,管理服务器立即 将设定档上传至 InstantScan。当受到 InstantScan 控管的 PC 启用任何实时通讯(IM) 软件或点对点 (P2P) 传输软件时, InstantScan 会将这些事件记录传送给管理服务 器储存。管理服务器依您的时程规划,定期产生报表寄送给网管人员分析。

#### 4.1.3 透过 CLI 界面设定系统参数

请用随机内附的 RS-232 console线,将InstantScan console接口与用来设定 InstantScan 的 PC 之串行端口相连,您可选择COM1埠或COM2埠来设定 InstantScan。请参考以下超级终端机的设定范例。

| 终端机类型 | 超级终端机  |
|-------|--------|
| 每秒传输位 | 115200 |
| 数据位   | 8      |
| 同步检查  | 无      |

利基網路股份有限公司版權所有

| 停止位        | 1   |
|------------|-----|
| 流量控制       | 无   |
| = h ▲ ● 田田 | 1/4 |

| 表格 4 | 2 | 超级终端机参数设定 |
|------|---|-----------|
|------|---|-----------|

| 步驟 1. 登入系统<br>系统预设的登入账号密码为<br>admin/admin。之后您可以根<br>据 CLI 指令来更改密码。<br>注意!!! 密码的长度必须藉于<br>5~20 字符间。小于 5 个字符或<br>大于 20 个字符都会被系统拒<br>绝。 | InstantScan login: admin<br>Password:<br>Welcome to InstantScan<br>InstantScan>                                                                                                    |
|----------------------------------------------------------------------------------------------------|----------------------------------------------------------------------------------------------------|
| <b>步驟 2. 设定 InstantScan</b><br>IP 地址<br>键入 en 进入权限模式。键入 ip<br>set 指令来设定 MGT 端口的相<br>关 IP 地址。                                         | Welcowe to InstantScan<br>InstantScan # Ip set<br>System Architecture<br>Internet<br>EXT<br>HA I Device<br>INT<br>HA I Device<br>INT<br>HA I Device<br>INT<br>HA I Device<br>INT<br>HA I Device<br>INT<br>HA I Device<br>INT<br>INT<br>INT<br>INT<br>INT<br>INT<br>INT<br>INT                                                                                                    |
| <ul> <li>步驟 3. 查看目前<br/>InstantScan 设定状况</li> <li>键入 ip show,您可以看到目前 InstantScan 的 IP 设定状况。</li> </ul>                               | InstantScan# ip show           Gateway: 192.168.168.254           Primary DNS: 168.95.1.1           Secondary DNS: 0.0.0           Management Server: 10.1.1.10           Port Interface IP Address           Netmask           Status           1           INTERNAL           N/A           3           MGT           12.168.168.201           255.255.255.0           UP           3           MGA           N/A           N/A           DOWN (HA Disabled)           InstantScan# |

## 4.1.4 设定 InstantScan Mailer

在管理服务器安装完成,且重开机后,有一小图示 <sup>998</sup>将会显示在服务器的右下角。 请将鼠标移到图标上,点两下。

| 步驟 1. 系统信息                                       | mailer > System Info                                                                                                    |
|--------------------------------------------------|----------------------------------------------------------------------------------------------------|
|                                                  | InstantScanMySQL connected V2.1                                                                                                    |
| 在这个贝面上,您可以看到<br>CPU 与内存的使用情况,还有<br>一些管理服务器的存放位置、 | Image: System Info         E-Mail Alert         FTP Setup         Report Center         Syslog         About                                                                                                    |
| 网络讯息等。                                           | CPU Usage       CPU Usage History         9%       Image: CPU Usage History         Management Server Info       Image: CPU Usage History         Database Server       Service on (C:LT/Networks/Apache/Apache |
|                                                  | 2006/10/20 上午 09:46:54 (Management Server): [Report]No device has been chosen.  Maillor 、 E-Mail Alort 、 Edit                                                                                                    |
| 步驟 2. 设定邮件服务器                                    | Mallel > E-Mall Alert > Eult                                                                                                    |
| 点击 Edit 按键。选择 By Local                           | InstantscanMysull connected V2.1 -                                                                                                    |
| Server 选项。输入 DNS 服务<br>哭 IP 地址, 并在 Check         | System Info E-Mail Alert FTP Setup Report Center Syslog About                                                                                                    |
| Time(min)字段上键入系统检<br>奋是否有警告信件的时间。如               | Mail Server Setup<br>C By SMTP Server C By Local Server                                                                                                    |
| 果您希望透过 SMPT 服务器                                  | Cultonize Mail Message<br>\$Date \$App \$Action \$User<br>\$Date \$App \$Action \$User                                                                                                    |
| 奇达警古信件, 有点远 By                                   | Subject [IL7Networks] You are not allowed to do \$Appls \$Action!                                                                                                    |
| HATP Server 远坝。忽可以点<br>击 Test 测试您是否可顺利收          | User Name<br>Hi\$User ,This is a message from the IT department. The<br>\$Apo \$Action you were trying to access is forbidden at                                                                                                    |
| 到警告邮件。                                           | Password SDate. Please strictly follow the company's policy.<br>Check Time(min) 5 For more help, email IT Support Desk.                                                                                                    |
|                                                  | Test Edit Save                                                                                                    |
|                                                  | 2006/10/20 上午 09:49:54 [Management Server]: [Report]No device has been chosen.<br>2006/10/20 上午 09:50:54 [Management Server]: [Report]No device has been chosen.<br>2006/10/20 上午 09:151:43 [Management Server]: [Report]No device has been chosen.<br>2006/10/20 上午 09:52:54 [Management Server]: [Report]No device has been chosen.                                                                                                    |

利基網路股份有限公司版權所有

|                                                                    | InstantScan 快速安裝指南                                                                                                    |
|--------------------------------------------------------------------|----------------------------------------------------------------------------------------------------|
| 步骤 3. 客制化邮件讯息                                                      | Mailer > E-Mail Alert > Customize Mail Message                                                                                                    |
| 将光标移到文字方块中要加入<br>变量的位置,点击变量<br>(\$Date、\$App、\$Action、<br>\$User)。 | InstantScan-MySQL connected V2:1       -         Image: System Info       Image: System Info       Image: System Info       Image: System Info         Mail Server Setup       Image: System Info       Image: System Info       Image: System Info       Image: System Info         Mail Server Setup       Image: System Info       Image: System Info       Image: System Info       Image: System Info       Image: System Info         DNS Server       Image: System Info       Image: System Info       Image: System Info       Image: System Info       Image: System Info         DNS Server       Image: System Info       Image: System Info       Ima |

| 变量名称                   | 说明                  | 范例                  |
|------------------------|---------------------|---------------------|
| <b>\$Date (</b> 日期)    | 违反政策事件发生的日期。        | 2005/01/01 10:10:00 |
| \$App (应用软件)           | IM使用者违反政策时所使用的IM软件。 | MSN                 |
| \$Action (使用行为)        | 不合法的IM使用行为。         | file transfer       |
| <b>\$User (</b> 使用者账号) | 违反政策的IM使用者账号。       | sales@msn.com       |

表格 4 3 警告信件内的变量设定

|                                                                                  | -                                                                                                    |
|----------------------------------------------------------------------------------|----------------------------------------------------------------------------------------------------|
| 步驟 4. 预览警告信件内容                                                                   | Mailer > E-Mail Alert > Customize Mail > Preview                                                                                                    |
| <b>少禄 4. 顶见音</b> 百佰仟內谷<br>当您设定好警告信件内容,可<br>点击 <b>Preview</b> 预览。关闭预览<br>窗口继续下一步。 | Preview         ×           Subject: [L7 Networks] You are not allowed to do MSN's file transfer!!         Hi user@host.your.com ,This is a message from the IT department. The MSN file transfer you were trying to access is forbidden at 2005/01/01 10:10:00. Please strictly follow the company's policy. For more help, email IT Support Desk. |
|                                                                                  |                                                                                                    |

利基網路股份有限公司版權所有

|                                                                                                    | InstantScan 快速安裝指南                                                                                                    |
|----------------------------------------------------------------------------------------------------|----------------------------------------------------------------------------------------------------|
| 步驟 5. FTP 设定                                                                                                    | Mailer > FTP Setup > Backup Schedule                                                                                                    |
| 在本页, 您可设定利用FTP备<br>份记录的方式。勾选 Enable<br>FTP Backup, 然后勾选<br>Backup only。<br>您可以选择FTP自动备份的时<br>间 1)每日 2)每周 3)每<br>月。点击 Daily, 然后选择15:<br>00。换句话说,每天下午 3<br>点,系统会开始透过 FTP 备<br>份当天的事件记录。 | InstantScan-MySQL connected V2.1       -         Image: System Info       E-Mail Alert         FTP Option       FTP Setup         Image: System Info       E-Mail Alert         Image: System Info       E-Mail Alert         Image: Image: State Information       E-Mail Alert         Image: Image: Image: Image: Image: Image: Image: Image: Image: Image: Image: Image: Image: Image: Image: Image: Image: Image: Image: Image: Image: Image: Image: Image: Image: Image: Image: Image: Image: Image: Image: Image: Ima |
|                                                                                                    | Mailer > ETP Setup > Backup Type                                                                                                    |
| <b>步聯 6. 改定备份类型</b><br>请在 Backup Type 选择数据<br>备份类型。当您要还原您已被<br>份 的 数 据 , 请 点 击<br>Restore/Connect 按钮, 然后<br>选择要从 FTP 服务器上下载<br>的路径, 点击 Download 开始<br>数据库或档案还原。                       | Instantistican-MySQL connected V2.1         Instantistican-MySQL connected V2.1         Image: System Info         E-Mail Alert         Image: System Info         E-Mail Alert         Image: System Info         E-Mail Alert         Image: System Info         E-Mail Alert         Image: System Info         E-Mail Alert         Image: System Info         E-Mail Alert         Image: System Info         E-Mail Alert         Image: System Info         Image: System Info         E-Mail Alert         Image: System Info         Image: System Info         Image: System I                                                                                                    |

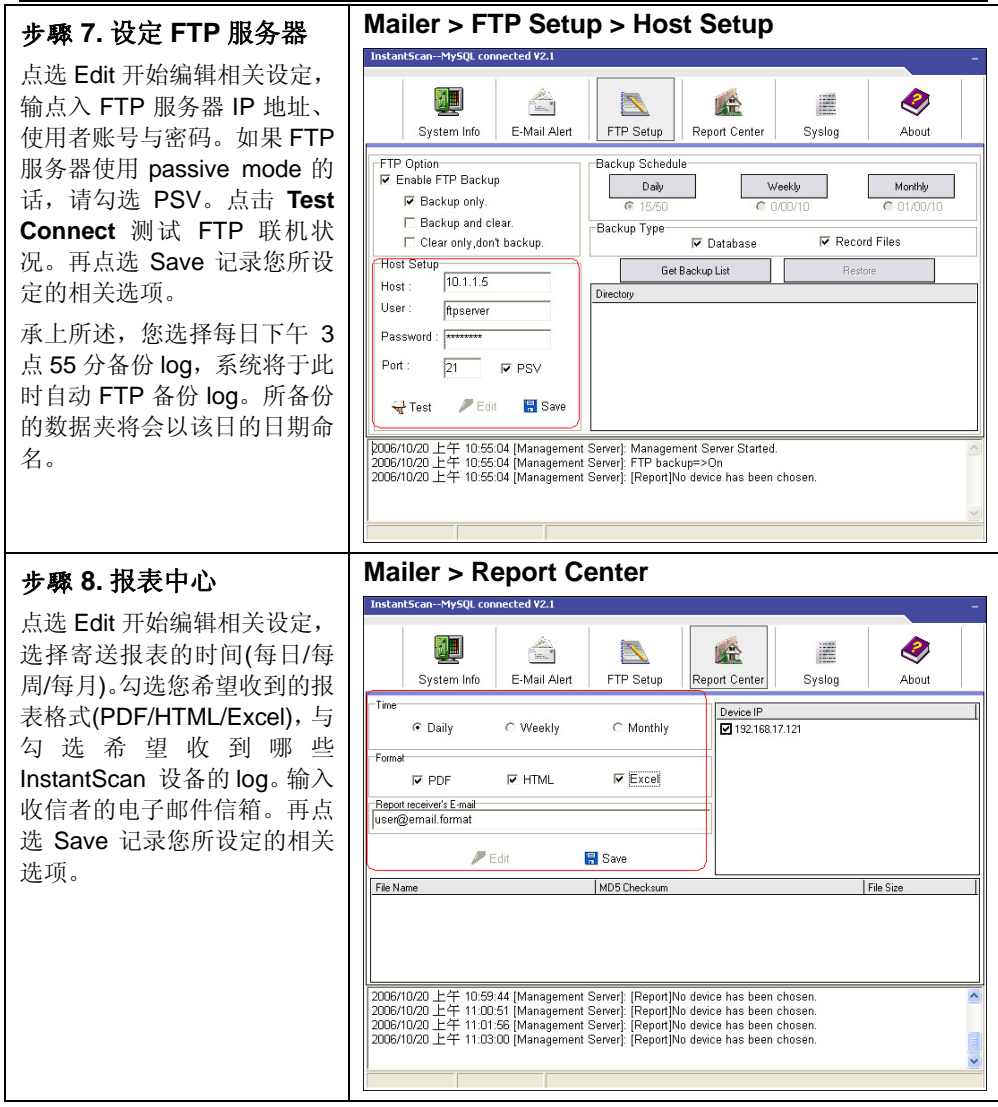

利基網路股份有限公司版權所有

| 点选 Edit 开始编辑相关设定,<br>勾选 Enable/Disable Send<br>Systog By E-mail. 然后在空格<br>定录的等级。共分为5 个等级<br>1) Alert (警告) 2) Critical (沪<br>重) 3) Warning (警示) 4)<br>Notification (注意) 5)<br>Information (信息)。如果終<br>只希望收到 Alert 等级的系统<br>记录, 只要將指针拉到 Alert<br>的位置。但是, 如果悠希望收<br>到所有的系统记录, 您必须把<br>指针拉到 Information 的位置。<br>再点选 Save 记录您所设定的<br>相关选项。 <b>Pseu District</b> Cure (II)<br>I alert (Page Alert 等级的系统<br>记录, 只要將指针拉到 Alert<br>的位置。但是, 如果悠希望收<br>到所有的系统记录, 您必须把<br>指针拉到 Information 的位置。<br>再点选 Save 记录您所设定的<br>相关选项。         Cure (II)<br>I alert (III) III Management Saver) Management Saver) Stated<br>I alert (IIII) III Management Saver) FF backge=0000         Cure (III)<br>I alert (IIII) III Management Saver) FF backge=0000 <b>Psen 10. 版本宣告</b><br>相关选项。         Mailer > About LT         Mailer > About LT           Image Information (IIIII) IIIIIIII IIIIIIIIIIIIIIIIIIIII                                                                                                    | 步驟 9. 系统记录                                           | Mailer > Syslog                                                        |
|----------------------------------------------------------------------------------------------------|------------------------------------------------------|------------------------------------------------------------------------|
| 勾选 Enable/Disable Send<br>Syslog By E-mail. 然后在空格<br>处填写悠的 Email 地址。利用<br>鼠标移动到您想要收到的系统<br>记录的导致。共分为5 个等级<br>1) Alert (警告)2) Critical (严<br>重) 3) Warning (警示) 4)<br>Notification (注意) 5)<br>Information (信息)。如果您<br>只希望收到 Alert 等级的系统<br>记录,只要将指针拉到 Alert<br>的位置。但是,如果您希望收<br>到所有的系统记录,怎些必须把<br>指针拉到 Information 的位置。<br>再点选 Save 记录您所设定的<br>相关选项。       Image: Save The Save The Save                                                                                                    | 点选 Edit 开始编辑相关设定,                                    | InstantScan—MySQL connected ¥2.1                                       |
| Sysleg By E-mail 地址。利用<br>鼠标移动到您想要收到的系统<br>记录的等级。共分为5 个等级<br>1) Alert(警告22) Critical (严<br>重) 3) Warning (警示) 4)<br>Notification (注意) 5)<br>Information (信息)。如果您<br>只希望收到 Alert 等级的系统<br>记录、只要将指针拉到 Alert<br>的位置。但是,如果您希望收<br>到所有的系统记录,您必须把<br>指针拉到 Information 的位置。<br>再点选 Save 记录您所设定的<br>相关选项。                                                                                                    | 勾选 Enable/Disable Send                               |                                                                        |
| 处填写您的 Email 地址。利用<br>鼠标移动到您想要收到的系统,<br>记录的等级。共分为5个等级<br>1) Alert (警告)2) Critical (pr<br>重) 3) Warning (警示) 4)<br>Notification (注意) 5)<br>Information (信息)。如果您<br>只希望收到 Alert 等级的系统<br>记录,只要将指针拉到 Alert<br>的位置。但是,如果您希望收<br>到所有的系统记录,您必须把<br>指针拉到 Information 的位置。<br>再点选 Save 记录您所设定的<br>相关选项。 <b>Pow 10. 版本宣告</b><br>请参阅此版本宣告 与重要讯<br>息。   Mailer > About L7 <b>Mailer &gt; About L7 Mailer &gt; About L7 Mailer &gt; About L7 Mailer &gt; About L7 Mailer &gt; About L7 Mailer &gt; About L7 Mailer &gt; About L7 Mailer &gt; About L7 Mailer &gt; About L7 Mailer &gt; About L7 Mailer &gt; About L7 Mailer &gt; About L7 Mailer &gt; About L7 Mailer &gt; About L7 Mailer &gt; Carcer Mailer &gt; Carcer</b>                                                                                                    | Syslog By E-mail, 然后在空格                              | System Info E-Mail Alert FTP Setup Report Center Syslog About          |
| 鼠标移动到您想要收到的系统         记入lett(警告)2) Critical(产         重) 3) Warning(警示)4)         Notification(注意)5)         Information(信息)。如果您         只希望收到 Alett 等级的系统         记录,只要将指针拉到 Alett         的位置。但是,如果您希望收         到所有的系统记录,您必须把         指针拉到 Information 的位置。         再点选 Save 记录您所设定的         相关选项。 <b>Differentiation Differentiation</b> 成: <b>Differentiation</b> 動力的         Margement Server]         Information         印度         Margement Server]         Information         的位置。         再点选 Save 记录您所设定的 <b>Mailer &gt; About L7 Mailer &gt; About L7 Mailer &gt; About L7 Mailer &gt; About L7 Mailer &gt; About L7 Margement Server Differentiation</b> No.0, Park Ave. IERd., Science-based industrial         Park Hanchu, Tawan 300         First         System line         System line         Mail Alett         FIP Satup         Park Hanchu, Tawan 300         Finationale Satos 6005                                                                                                    | 处填写您的 Email 地址。利用                                    | Syslog Option<br>Enable/Disable Send Syslog By E-mail Critical(2)      |
| は家的等级。共分为5 5 个等级<br>1) Aler(警告)2) Critical(严<br>重) 3) Warning(警示)4)<br>Notification(注意)5)<br>Information(信息)如果您<br>只希望收到 Alert 等级的系统<br>记录,只要将指针拉到 Alert<br>的位置。但是,如果您希望收<br>到所有的系统记录,您必须把<br>指针拉到 Information 的位置。<br>再点选 Save 记录您所设定的<br>相关选项。<br><b>Mailer &gt; About L7</b><br><b>Mailer &gt; About L7</b><br><b>Mailer = About L7</b><br><b>Mailer = About L7</b><br><b>Mailer = About L7</b><br><b>Mailer = About L7</b><br><b>Mailer = About L7</b><br><b>Mailer = About L7</b><br><b>Mailer = FIP</b> Setup Report Center System<br><b>Mailer = FIP</b> Setup Report Center System<br><b>Mailer = FIP</b> Setup Rep                                                                                                    | 鼠标移动到您想要收到的系统                                        | user@ernail.format                                                     |
| 1) Aleft (警告) 2) Critical (产<br>重) 3) Warning (警示) 4)<br>Notification (注意) 5)<br>Information (信息) 如果您<br>只希望收到 Aleft 等级的系统<br>记录,只要将指针拉到 Aleft<br>的位置。但是,如果您希望收<br>到所有的系统记录,您必须把<br>指针拉到 Information 的位置。<br>再点选 Save 记录您所设定的<br>相关选项。 <b>步骤 10. 版本宣告</b><br>请参阅此版本宣告与重要讯<br>息。 Mailer > About L7           「少聲 10. 版本宣告           「小子 4.0. 版本宣告           「小子 4.0. 版本宣告           「日本 4.0. 版本宣告           「日本 4.0. 版本宣告           「日本 4.0. 版本宣告           「日本 4.0. 版本宣告           「日本 4.0. 版本宣告           「日本 4.0. 版本宣告           「日本 4.0. 版本宣告           「日本 4.0. [Ft] Science-based Industrial<br>Park Harchon, Taiwan 300           Email<br>aserice@17-Hetwoids.com           「日本 4.0. [Ft] Science-based Industrial<br>Park Harchon, Taiwan 300           Email<br>aserice@17-Hetwoids.com           「日本 4.0.0.1 [Ft] Science-based Industrial<br>Park Harchon, Taiwan 300           Email<br>aserice@17-Hetwoids.com           Telephone:           1005/1020 上午 11:227 [Management Server] Management Server Stated                                                                                                    | 记录的等级。共分为5个等级                                        | Test PEdit Test                                                        |
| LD S) Warning (言小) 4)<br>Notification (注意) 5)<br>Information (信息)。如果您<br>只希望收到 Alert 等级的系统<br>记录, 只要将指针拉到 Alert<br>的位置。但是,如果您希望收<br>到所有的系统记录,您必须把<br>指针拉到 Information 的位置。<br>再点选 Save 记录您所设定的<br>相关选项。                                                                                                    | 1) Alert (警告)2) Critical (严<br>重) 2) Warning (敬云) 4) |                                                                        |
| Information (信息)。如果您         只希望收到 Alert 等级的系统         记录,只要将指针拉到 Alert         的位置。但是,如果您希望收到所有的系统记录,您必须把         指针拉到 Information 的位置。         再点选 Save 记录您所设定的相关选项。 <b>步骤 10. 版本宣告</b> 请参阅此版本宣告与重要讯         息。 <b>Mailer &gt; About L7</b> Interview Information 0.000         市关选项。 <b>少骤 10. 版本宣告</b> 「参 <b>骤 10. 版本宣告</b> 日素空歌讯         0. <b>少骤 10. 版本宣告</b> 「参阅此版本宣告与重要讯         「adversent Not Not Not Not Not Not Not Not Not No                                                                                                    | 里) 3) Warning (音小) 4)<br>Notification (注音) 5)        | Check_time Date Severity Tier Ltid User From                           |
| 日本目的<br>日本語の<br>日本語の<br>日本<br>日本<br>日本<br>日本<br>日本<br>日本<br>日本<br>日本<br>日本<br>日本 | Information (信息), 加果你                                |                                                                        |
| <ul> <li>記录,只要将指针拉到Alert的位置。但是,如果您希望收到所有的系统记录,您必须把指针拉到Information的位置。</li> <li>再点选 Save 记录您所设定的相关选项。</li> </ul> <b>梦縣 10. 版本宣告</b> 请参阅此版本宣告与重要讯息。 Mailer > About L7 InterSeare Hardworks com System Info E-Mail Alert FTP Setup Report Center System Info E-Mail Alert FTP Setup Report Center                                                                                                    | 只希望收到 Alert 等级的系统                                    |                                                                        |
| 的位置。但是,如果您希望收<br>到所有的系统记录,您必须把<br>指针拉到 Information 的位置。<br>再点选 Save 记录您所设定的<br>相关选项。 <b>步骤 10. 版本宣告</b> Mailer > About L7         方感 创此版本宣告与重要讯<br>息。       Mailer > About L7         「Mailer > About L7       StantScan-MySQL connected V22         「JuantScan-MySQL connected V22       「JuantScan-MySQL connected V22         「JuantScan-MySQL connected V22       「Image: Spring Park Hamagement Server]: Product Park Hamagement Server]: Management Server]: Management Server]: Management Server]: Management Server]: Management Server]: Spring Park Hamagement Server]: Management Server]: Managem                                                                                                    | 记录,只要将指针拉到 Alert                                     |                                                                        |
| 到所有的系统记录,您必须把<br>指针拉到 Information 的位置。<br>再点选 Save 记录您所设定的<br>相关选项。                                                                                                    | 的位置。但是,如果您希望收                                        | 2006/10/20上午 11:16:14 [Management Server]: Management Server Started.  |
| 指针拉到 Information 的位置。<br>再点选 Save 记录您所设定的<br>相关选项。                                                                                                    | 到所有的系统记录,您必须把                                        |                                                                        |
| 唐点选 Save 记录您所设定的<br>相关选项。 <b>步骤 10. 版本宣告</b> 请参 阅 此版本宣告与重要讯       Box a field of the set of the set of the s                                                                                                    | 指针拉到 Information 的位置。                                | ×                                                                      |
| 相去选项。<br><b>步骤 10. 版本宣告</b><br>请参 阅 此 版 本 宣告 与 重要 讯<br>息。<br>Mailer > About L7                                                                                                    | 冉点选 Save 记录您所设定的                                     |                                                                        |
| 步驟 10. 版本宣告<br>请参阅此版本宣告与重要<br>志。   Mailer > About L7   LatartScan-MysQL connected V22   No. 20, Park Are. II Rd., Science-based Industrial Park Hsinchu, Taiwan 300   E-mail: serrice@U7-Networks.com   Telephone: Telephone: Ye886-3-666-8896 Ye886-3-666-8896 Ye886-3-666-8896   Lougi/Locol 上午 11:22:27 [Management Server]: Management Server Stated.   Lougi/Locol 上午 11:22:27 [Management Server]: Management Server Stated.                                                                                                    | 相大选坝。                                                |                                                                        |
| 請参阅此版本宣告与重要讯息。         InstantScan-MrySQL connected V2.2         Image: System Info         Image: System Info <tr< th=""><th>步驟 10. 版本宣告</th><th>Mailer &gt; About L7</th></tr<>                                                                                                    | 步驟 10. 版本宣告                                          | Mailer > About L7                                                      |
| Provide a standard of the provide a standard of the provide                                                                                                    | 请参阅此版本宣告与重要讯                                         | InstantScanMySQL connected ¥2.2                                        |
| System Info     E-Mail Alert     FTP Setup     Report Center     Syslog     About       Address:     No. 20, Park Ave. II Rd., Science-based Industrial<br>Park HsinChu, Taiwan 300     E-mail:     service@U7-Networks.com       E-mail:     service@U7-Networks.com     Telephone:     Fax:<br>+686-3-666-6895     Fax:<br>+686-3-666-6895     Fax:<br>+686-3-666-6895     Fax:<br>+686-3-666-8895     Fax:<br>+686-3-666-8895     Fax:<br>+686-                                                                                                    | 息。                                                   |                                                                        |
| Address:       No. 20, Park Ave. II Rd., Science-based Industrial         Park HsinChu, Taiwan 300       E-mail:         senice@L7-Networks.com       Telephone:         +886-3-666-8896       Fax:         +886-3-666-8896       +886-3-666-8895         V2.2       http://www.I7.com.tw         b006/10/20 上午 11:22:27 [Management Server]: Management Server Started.                                                                                                    |                                                      | System Info E-Mail Alert FTP Setup Report Center Syslog About          |
| Park HsinChu, Taiwan 300<br>E-mail:<br>senice@L7-Networks.com<br>Telephone:<br>+886-3-666-8896 Fax:<br>+886-3-666-8895 Fax:<br>+886-3-666-8895 Fax:<br>+886-3-666-8805 Fax:<br>+886-3-666-8805 Fax:<br>+886-3-666-8805 Fax:<br>+886-3-666-8805 Fax:<br>+886                                                                                                    |                                                      | Address:<br>No. 20, Park Ave. II Rd., Science-based Industrial         |
| E-mail:<br>service@L7-Networks.com<br>Telephone:<br>+886-3-666-8895<br>+886-3-666-8895<br>bistertScen Management Server<br>V2.2<br>http://www.I7.com.tw                                                                                                    |                                                      | Park HsinChu, Taiwan 300                                               |
| Telephone:       Fax:       +896-3-666-8995       Fax:       Fax:       <                                                                                                    |                                                      | E-mail:<br>service@L7-Networks.com                                     |
| Course Mervandas at Legen/ア<br>InstartScan Management Server<br>ソンス2<br>http://www.I7.com.tw<br>2006/10/20 上午 11:22:27 [Management Server]: Management Server Started.                                                                                                    |                                                      | Telephone: Fax:<br>+886-3-666-8896 +886-3-666-8895                     |
| V22<br>http://www.I7.com.tw<br>[2006/10/20 上午 11:22:27 [Management Server]: Management Server Started.                                                                                                    |                                                      | Socure Networks of Layer 7<br>InstantScan Management Server            |
| [2006/10/20 上午 11:22:27 [Management Server]: Management Server Started.                                                                                                    |                                                      | ∨2.2<br>http://www.l7.com.tw                                           |
| <br> 2006/10/20 上午 11:22:27 [Management Server]: Management Server Started.                                                                                                    |                                                      |                                                                        |
| 2006/10/20 上午 11:22:27 [Management Server]: Management Server Started.                                                                                                    |                                                      |                                                                        |
|                                                                                                    |                                                      | 1                                                                      |
| ×                                                                                                    |                                                      | 2006/10/20 上午 11:22:27 [Management Server]: Management Server Started. |
|                                                                                                    |                                                      | 1006/10/20 上午 11:22:27 [Management Server]: Management Server Started. |

利基網路股份有限公司版權所有

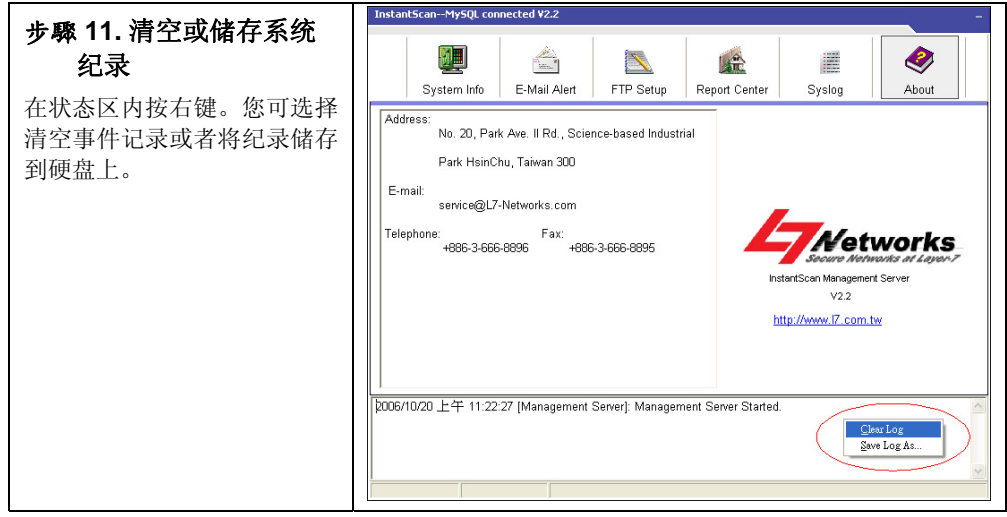

▲ 如果您不小心关闭邮件收发机,您可以在 C 磁槽根目录,L7 Networks数据夹内找到档案mailer.exe。移动您的鼠标,在mailer.exe图示上点两下,即可开启它。 mailer预设储存的路径为C:/L7Network。

利基網路股份有限公司版權所有

# 第5章 管理 InstantScan

## 5.1 InstantScan 基本设定

一旦您完成上个章节的系统参数设定,现在就可以透过IE浏览器连结管理服务器,利用使用者网页界面来管理InstantScan。如果您需要更详尽的设定范例,请参考InstantScan使用手册。

#### 5.1.1 连结管理服务器

InstantScan管理系统与报表系统使用Java平台设计,需要支持Java Plug-in程序。 所以客户端必须从管理服务器处安装Java Plug-in,才可浏览管理服务器网页。当您 第一次使用IE浏览器连结管理服务器时,Java Plug-in便会自动安装进您的计算机。 第一次登入时需要一些时间让程序初始化,请耐心等候。

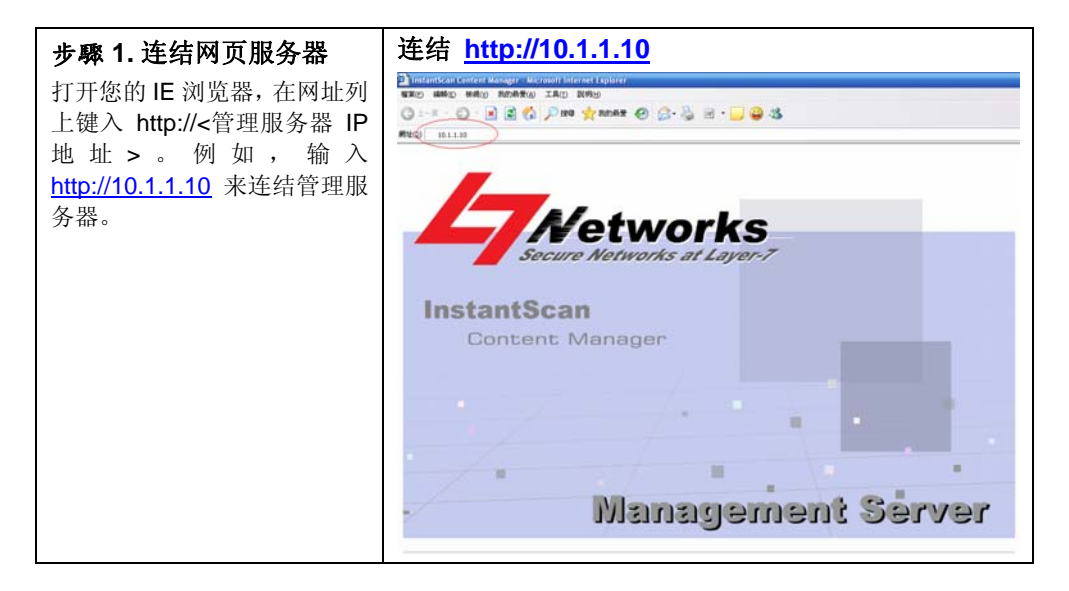

利基網路股份有限公司版權所有

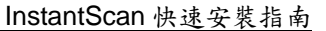

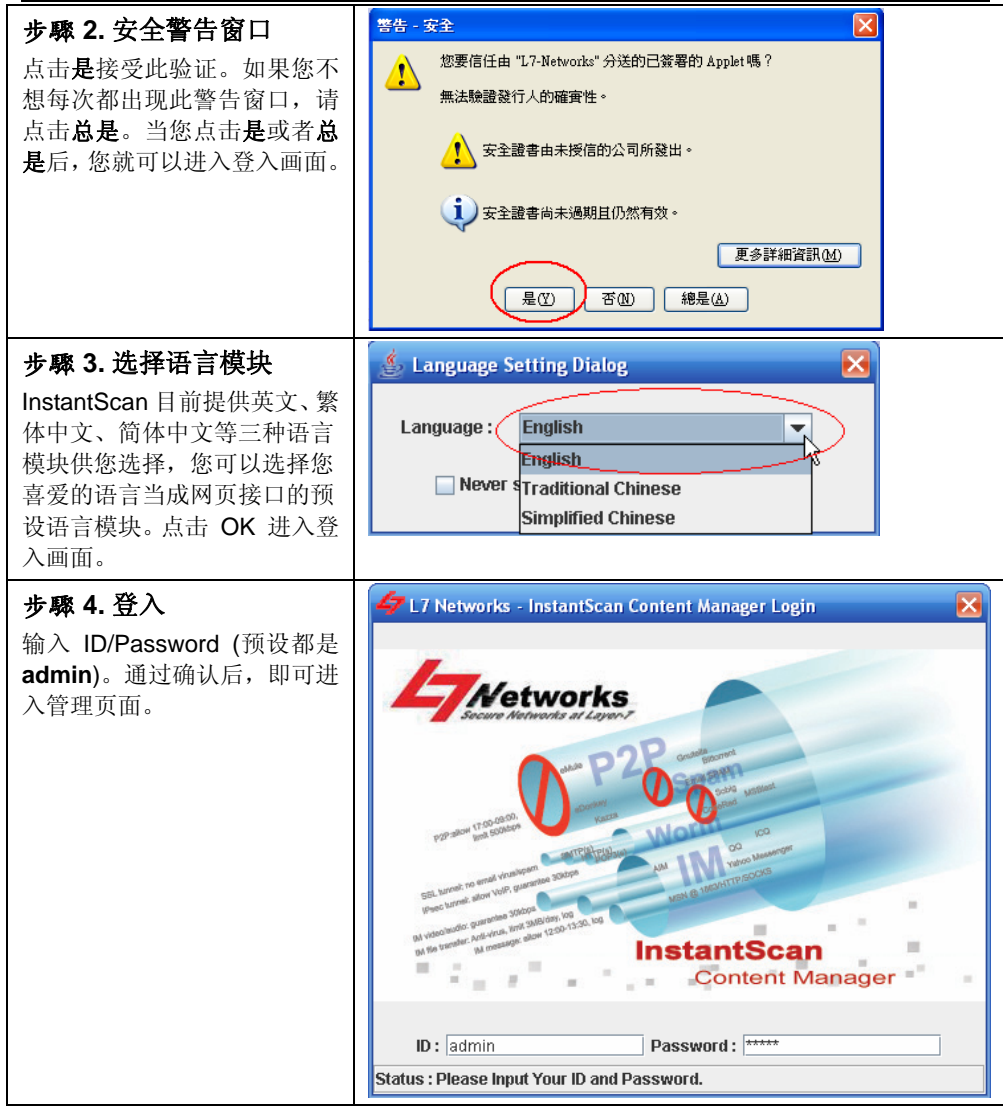

#### ◆ 账号管理

在您第一次登入 InstantScan 内容管理器时,您可以在账号管理员编辑可存取管理 服务器的账号与密码。借由权限阶层式控管 InstantScan,让贵公司确保员工个人隐 私与公司机密,更能符合公司稽核的需求。

利基网路股份有限公司版权所有

| 5.1.1.1 新增使用者账<br>步骤1 管理账号设定                                                                              | Tool > Acco                             | ount Mana                                                                  | iger                                             |          |         |
|----------------------------------------------------------------------------------------------------|-----------------------------------------|----------------------------------------------------------------------------|--------------------------------------------------|----------|---------|
| 步驟1 管理账号设定                                                                                                | Tool > Acco                             | ount Mana                                                                  | iger                                             |          |         |
| 选择 Account Manager (账号<br>  <b>管理员)</b> 选项。                                                               | Project_1<br>Project_1<br>Devic<br>Cont | ount Manager<br>nge Password<br>guage Setting<br>fig Backup<br>fig Restore |                                                  |          |         |
| 步聯2新增使用者账号<br>InstantScan 可同时多人联机<br>控管,您可在 Account<br>Manager(账号管理员)建立<br>可存取管理服务器的账号,包<br>含使用者与其所归属的群组。 | Tool > Account Manager                  | Name<br>admin<br>mis<br>audit                                              | Admin<br>MIS<br>Audit<br>Add User<br>Delete User | Jser > A | dd User |

| 字段               | 说明                                                                                                    | 范例              |
|------------------|----------------------------------------------------------------------------------------------------|-----------------|
| Name (名称)        | 可存取管理服务器的使用者账号名称。                                                                                                    | test            |
| Group(群组)        | 可存取管理服务器的使用者群组,可分成三种授权<br>群组:<br>1. admin (管理人员):可设定 InstantScan、浏览<br>报表与查看侧录记录等所有权限。<br>2. mis (网管人员):只可设定 InstantScan,但无<br>法浏览报表与查看侧录记录。<br>3. audit (稽核人员):只可查看侧录记录,但无法<br>设定 InstantScan。<br>注意:群组不可增删修改。 | mis             |
| Description (描述) | 针对账号的详细说明。                                                                                                    | test<br>account |

#### 表格 5 1 账号管理员

利基網路股份有限公司版權所有

| <b></b>                               |                          | unt Manage             | er > Use      | er > Add User        |
|---------------------------------------|--------------------------|------------------------|---------------|----------------------|
| <b>少乘了洲井瓜う</b>                        |                          | ant manage             |               |                      |
| 「                                     |                          | nd related information | for the upor  |                      |
| 并选择所属群组_                              | Enter a unique name a    | nu relateu mormation   | tor the user. |                      |
|                                       | Name :                   | tect                   |               |                      |
|                                       |                          |                        |               |                      |
|                                       | Group :                  | MIS                    |               | <b>•</b>             |
|                                       | Description              |                        |               |                      |
|                                       | Description.             | lest account           |               |                      |
|                                       | Password :               | ****                   |               |                      |
|                                       | Confirm                  |                        |               |                      |
|                                       | Coniirm :                | ****                   |               |                      |
|                                       |                          |                        |               |                      |
|                                       |                          |                        |               |                      |
|                                       |                          |                        |               |                      |
|                                       |                          |                        |               |                      |
|                                       |                          |                        | ОК            | Cancel               |
| 步驟 4 账号建立成功进自                         | La farma Mara            |                        |               |                      |
|                                       | Information              |                        |               |                      |
| 目芯建立账亏成切, 将有如石<br>图的窗口通知你新摘式功         |                          |                        |               |                      |
| 图的窗口地和忍利增成功。                          | The The                  | user is added          | succes        | sfully.              |
|                                       |                          |                        | ~             |                      |
|                                       |                          | (  確定                  | )             |                      |
|                                       |                          | $\sim$                 | /             |                      |
| 步骤 5 显示已增加的账号                         | Tool > Accor             | unt Manage             | er > Use      | er                   |
| 当你成功建立叱号 你可以左                         | <b>4</b> Account Manager |                        |               | X                    |
| 当応成功建立成与,応可以在<br>Account Manager(账号管理 | 47 Authority Manager     | Name                   | Group         | Description          |
| 局)的窗口上看到这笔数据。                         | - 🐱 User<br>- 📷 Group    | admin                  | Admin         | Administrator<br>MIS |
|                                       |                          | audit                  | Audit         | Audit                |
|                                       |                          | Test                   | MIS           | test account         |
|                                       |                          |                        |               |                      |
|                                       |                          |                        |               |                      |
|                                       |                          |                        |               |                      |
|                                       |                          |                        |               |                      |
|                                       |                          |                        |               |                      |
|                                       |                          |                        |               |                      |
|                                       |                          |                        |               |                      |
|                                       |                          | 4                      |               |                      |
|                                       |                          |                        |               |                      |
|                                       |                          |                        |               | OR                   |

|                             |                   |             | Instar         | ntScan 快速安裝指南    |
|-----------------------------|-------------------|-------------|----------------|------------------|
| 步驟 6 删除账号                   | Tool > Accou      | nt Manage   | er > Use       | er > Delete User |
| 欲删除某笔账号,只要点选此               | 4 Account Manager |             |                |                  |
| 笔数据,然后按右键,选择                | Authority Manager | admin       | Group<br>Admin | Administrator    |
| <b>Delete User</b> (删除使用者)。 | 🛏 🛅 Group         | mis         | MIS            | MIS              |
|                             |                   | audit       | Audit          | Audit            |
|                             |                   | Test Add Us | er             | test account     |
|                             |                   | Delete      | User           |                  |
|                             |                   |             |                | ОК               |

## 5.1.2 修改管理服务器密码

| 步驟1 点选更改密码                      | Tool > Change Password                                                                                                    |
|---------------------------------|----------------------------------------------------------------------------------------------------|
| 选择 Change Password(更<br>改密码)选项。 | File Update Tools Help<br>Account Manager<br>Change Password<br>Project_1<br>Language Setting<br>Config Backup<br>Config Restore |

利基網路股份有限公司版權所有

| 步驟 2 输入新的密码                                                                                           | Tool > Change Password                                                                                         |
|----------------------------------------------------------------------------------------------------|----------------------------------------------------------------------------------------------------|
| 输入 Old Password(旧的密                                                                                   | 47 Change Password                                                                                             |
| 输入 Old Password (旧的密<br>码) 与 New Password (新的<br>密码), 然后在 Confirm (确认)<br>字段内再次输入新的密码。点<br>击 OK 完成设定。 | Change Password  Enter your old password and new password. Password Old Password: New Password: Confirm: ***** |
|                                                                                                    | OK Cancel                                                                                                    |

## ◆ 新增 InstantScan 装置/群组

| 步驟1选择群组管理员                      | File > Device/Group Manager                                                                                  |
|---------------------------------|----------------------------------------------------------------------------------------------------|
| 点 选 Device/Group<br>Manager 选项。 | File Update Tools Help<br>Device/Group Manager CtrkT                                                         |
|                                 | New Project     Ctrl-P       Open Project     Ctrl-O       Edit Project     Ctrl-E                           |
|                                 | Save Project     Ctrl-S       Close Project     Ctrl-C       Delete Project     Ctrl-D       Full     Ctrl-D |
|                                 |                                                                                                    |

利基網路股份有限公司版權所有

| InstantScan | 速安 | 裝指 | 南 |
|-------------|----|----|---|
|-------------|----|----|---|

| 步驟2新增群组                                                                                                    | File > Device/Group Manager > New Group                                                                                                    |
|----------------------------------------------------------------------------------------------------|----------------------------------------------------------------------------------------------------|
| <b>步驟2 新增群组</b><br>在 Devices 上按右键, 然后<br>点选 New Group。                                                                  | Price > Device/Group Manager > New Group                                                                                                    |
| 步驟 3 新增群组名称<br>输入此群组的名称,然后点<br>击 OK 继续。之后,群组名<br>称将显示在屏幕上。您可以<br>按 右 键 选 择 Rename<br>Group 或 Delete Gorup<br>来修改或删除此群组。 | OK         File > Device/Group Manager > New Group         Image: New Group       Image: Colspan="2">Image: Colspan="2">Image: Colspan="2"         Image: Colspan="2"         Image: Colspan="2"         Image: Colspan="2"         Image: Colspan="2"         Image: Colspan="2"         Image: Colspan="2"         Image: Colspan="2"         Image: Colspan="2"         Image: Colspan="2"         Image: Colspan="2"         Image: Colspan="2"         Image: Colspan="2"         Image: Colspan="2" |
|                                                                                                    | OK Cancel                                                                                                    |

利基網路股份有限公司版權所有

|                                                                                                    | InstantScan 快速安裝指南                                                                                                    |
|----------------------------------------------------------------------------------------------------|----------------------------------------------------------------------------------------------------|
| 步驟 4 新增装置                                                                                                    | File > Device/Group Manager > New Device                                                                                                    |
| 在群组 Group_1 上按右键,<br>然后点选 New Device。                                                                                         | Device/Group Manager                                                                                                    |
|                                                                                                    | ОК                                                                                                    |
| 步驟 5 编辑新装置相关信                                                                                                    | File > Device/Group Manager > New Device                                                                                                    |
| <b>息</b><br>输入装置名称,并选择一组已<br>指 定 其 管 理 服 务 器 的<br>InstantScan 装置之 IP 地址,<br>然后输入其余相关信息。点击<br>OK 储存设定。                         | Image: Second system       Image: Second system         Image: Second system       Image: Second system         Image: Second |
| <b>注意</b> : 您必须先透过 CLI 接口,设定好装置上的 IP,然后指定管理服务器 IP 地址,否则您无法在 UI 上新增任何装置。当您设定好装置后,管理服务器将自动撷取属于其列管的 device 信息。只要是已经设定过的装置,就不可以再被 | Name:       Device_1         IP:       192.168.168.201         Group:       Group_1         Type:       Content Management Firewall         Brand:       L7 Networks         Model:       InstantScan-100                                                                                                    |
| 设定。也就是说,当我已经设定 好 Device_1<br>192.168.168.201,当您要再新<br>增装置时,192.168.168.201<br>将不再出现在 IP 字段内了。                                 | OK Cancel                                                                                                    |

| ◆ 新增专案                                                                                                    |                                                                                                    |
|----------------------------------------------------------------------------------------------------|----------------------------------------------------------------------------------------------------|
| <b>步驟 1 新增专案</b><br>选择 New Project。                                                                                                    | File       Lipdate       Lools       Help         Device/Group Manager       CH-T         New Project       CH-T         Open Project       CH-T         Edit Project       CH-E         Save Project       CH-C         Delete Project       CH-C         Egit       CH-X |
| 步驟2建立新项目<br>首先,请点选项目的模式,输<br>入项目名称,从 All Devices<br>字段中选择要加入此项目的装<br>置,然后点击 << (左向箭头)<br>将点选的装置加到 Selected<br>Devices 字段。如果您要从此<br>项目移除某个装置,请点选该<br>装置,然后点击 >> (右向箭<br>头)即可。 | File > New Project > New Project                                                                                                    |

| 项目模式                 | 说明                                                                                                    |
|----------------------|----------------------------------------------------------------------------------------------------|
| General              | 您希望每台 InstantScan 装置可以拥有其个别的设定文件,每台装置可                                                                                     |
| (一般)。                | 摆放在不同的部门,且各自独立运作,您可以选择此模式。                                                                                                 |
| <b>Group</b><br>(群组) | 当您购买 2 台或 2 台以上 InstantScan 装置,希望简化设定的步骤,<br>所有装置的设定文件共享,其报表系统也共享。也就是说,不管您在哪<br>一台 Device 上变更设定档,此设定档都会写进基底装置(Base Device) |

| <br>InstantScan 快速安裝指南          |
|---------------------------------|
| 的设定档中。其它装置只要重新加载设定文件即可撷取已更新过的设定 |
| 档。                              |

表格 5 2 项目模式

### 5.1.2.1 一般项目模式

| 步驟1 新增一般项目模式                                                                                                    | File > New Project                                                                                                    |
|----------------------------------------------------------------------------------------------------|----------------------------------------------------------------------------------------------------|
| 少称 Ⅰ 初增 放项目狭式<br>选择 General (一般)为项目<br>的模式,这个模式适合大部分<br>的案例。输入项目名称,从 All<br>Devices 字段中选择要加入此<br>项目的装置,然后点击 << (左<br>向箭头)将点选的装置加到<br>Selected Devices 字段。如果<br>您要从此项目移除某个装置,<br>请点选该装置,然后点击 >><br>(右向箭头)即可。最后点击<br>OK 结束设定。 | Create a new Project.   Create a new Project. Finder the name of this project. New a group/device by right-click the objects. Select the devices into the project. Select Mode Image: Image: Image |
| 步驟2 储存项目                                                                                                    | File > Save Project                                                                                                    |
| 点选 Save Project 储存已                                                                                                    | Device/Group Manager CHI-T                                                                                                    |
| 建立的项目。                                                                                                    | New Project CH-P                                                                                                    |
|                                                                                                    | Edit Project Ctil-E                                                                                                    |
|                                                                                                    | Close Project Childs                                                                                                    |
|                                                                                                    | Delete Project         Ctrl-D           Exit         Ctrl-X                                                                                                    |
|                                                                                                    |                                                                                                    |

利基網路股份有限公司版權所有

| 5.1.2.2 群组项目模式                                                                                                    |                                                                                                    |
|----------------------------------------------------------------------------------------------------|----------------------------------------------------------------------------------------------------|
| 步驟1 新增群组项目模式                                                                                                    | File > New Project                                                                                                    |
| 选择 Group (群组) 为项目的<br>模式,这个模式适合购买多台<br>InstantScan,希望简化设定步<br>骤,节省人力资源的公司。输入<br>项目名称,从 All Devices 字段<br>中选择要加入此项目的装置,然<br>后点击 << (左向箭头)将点选<br>的装置加到 Selected Devices<br>字段。如果您要从此项目移除某<br>个装置,请点选该装置,然后点<br>击 >> (右向箭头)即可。最<br>后点击 Next Step 继续下一<br>步骤。 | New Project Create a new Project. Enter the name of this project. New a group/device by right-click the objects. Select the devices into the project. Select the devices into the project. Project information Name: Project_1 Selected Devices_1 Group_1: Device_1 Group_1: Device_1 Group_1: Device_2 I Control Device_1 I Control Device_2 I Control Device_1 I Device_1 I Control Device_2 I Control Device_2 I Control Device_1 I Control Device_1 I Control Device_1 I Control Device_2 I Control Device_1 I Control Device_2 I Control Device_1 I Control Device_2 I Control Device_1 I Control Device_1 I Control Devi |
| 步驟 2 选择基底装置                                                                                                    | File > New Project > Next Step                                                                                                    |
| 选择 Base Device(基底装<br>置),当您选择基底装置后,所<br>有此项目内的装置都会读取这<br>个基底装置的设定文件,且读取<br>的报表是所有装置的总和。最后<br>点击 OK 结束设定。                                                                                                    | Specify Group project Settings Edit Settings here to help define your new project.  Group Setting Base Device : Group_1:Device_1 Group_1:Device_2  Back Step OK Cancel                                                                                                    |

利基網路股份有限公司版權所有

| 步驟3储存项目               | File > Save Project                           |
|-----------------------|-----------------------------------------------|
| 点选 Save Project 储存已建立 | File Update Tools Help                        |
| 的项目。                  | New Project Ctt+P                             |
|                       | Open Project Ct+-O<br>Edit Project Ct+-E      |
|                       | Save Project                                  |
|                       | Close Project "But-C<br>Delete Project Ctri-D |
|                       | Exit Ctrl-X                                   |

## ▶ 删除项目

| 步驟1 点洗删除项目             | File > Delete Project                 |
|------------------------|---------------------------------------|
|                        | File Update Tools Help                |
| 点选 Delete Project 选坝。  | Device/Group Manager Cttl-T           |
|                        | New Project Cttl-P                    |
|                        | Open Project Ctrl-O                   |
|                        | Edit Project Ctri-E                   |
|                        | Save Project Ctrl-S                   |
|                        | Close Project Ctri-C                  |
|                        |                                       |
|                        | EXI CTI-X                             |
| 步驟 2 删除项目              | File > Delete Project                 |
| 选择您想删除的项目, 然后占击        | 存 Delete Project 🛛 🔀                  |
|                        |                                       |
| <b>UK</b> 天内图口。        | Select a Project.                     |
|                        | Select a Project from the list below. |
| 注意:                    |                                       |
|                        | Project information                   |
| $I. 一旦忍点面 UK 按钮h, \mu$ | Project 1                             |
| 坝目即刻会从系统甲删除。           |                                       |
| 2. 正在执行中的项目无法删         |                                       |
| 除,您必须先关闭项目,才           |                                       |
| 可进择删除项目                |                                       |
| 可见非加尿项口。               |                                       |
|                        |                                       |
|                        |                                       |
|                        |                                       |
|                        |                                       |
|                        | OK Cancel                             |
|                        |                                       |
|                        |                                       |

#### 利基網路股份有限公司版權所有

开启已存在的项目

| 步驟1 开启专案                                   | File > Open Project           |
|--------------------------------------------|-------------------------------|
| 占进 Open Project 进顶                         | <u>File Update Tools Help</u> |
|                                            | Device/Group Manager Ctrl-T   |
|                                            | New Project Ctrl-P            |
|                                            | Open Project Otri-O           |
|                                            | Edit Project Ctrl-E           |
|                                            | Save Project Ctrl-S           |
|                                            | Close Project Ctrl-C          |
|                                            | Delete Project Ctrl-D         |
|                                            | Exit Ctrl-X                   |
| 步驟2选择要开启的专案。点击<br>选择您要开启的专案。点击<br>OK 关闭窗口。 | File > Open Project           |

利基網路股份有限公司版權所有

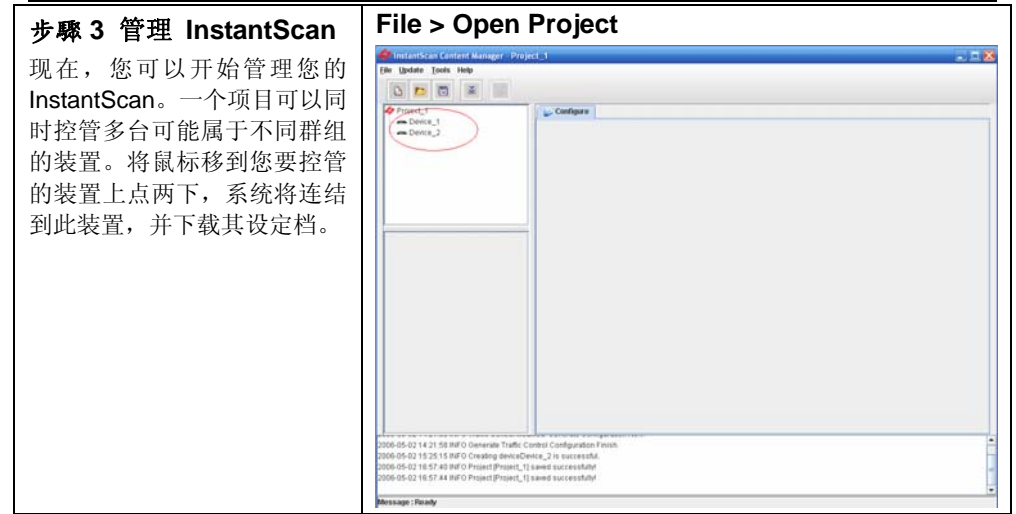

# 附錄 A 移除 MySQL 4.1 之 前的版本

为了增强数据库的处理效能,我们建议您将数据库升级为 MySQL 4.1 版本。如果您已经安装 MySQL 4.1 之前的版本,请先移除旧有的版本再进行 MySQL 4.1 的安装。

## 移除旧有版本

| 步 <b>驟 1.</b> 控制台 | 到 开始 > 设定 > 控制台 |
|-------------------|-----------------|
| 点选 <b>控制台</b> 。   |                 |

利基網路股份有限公司版權所有

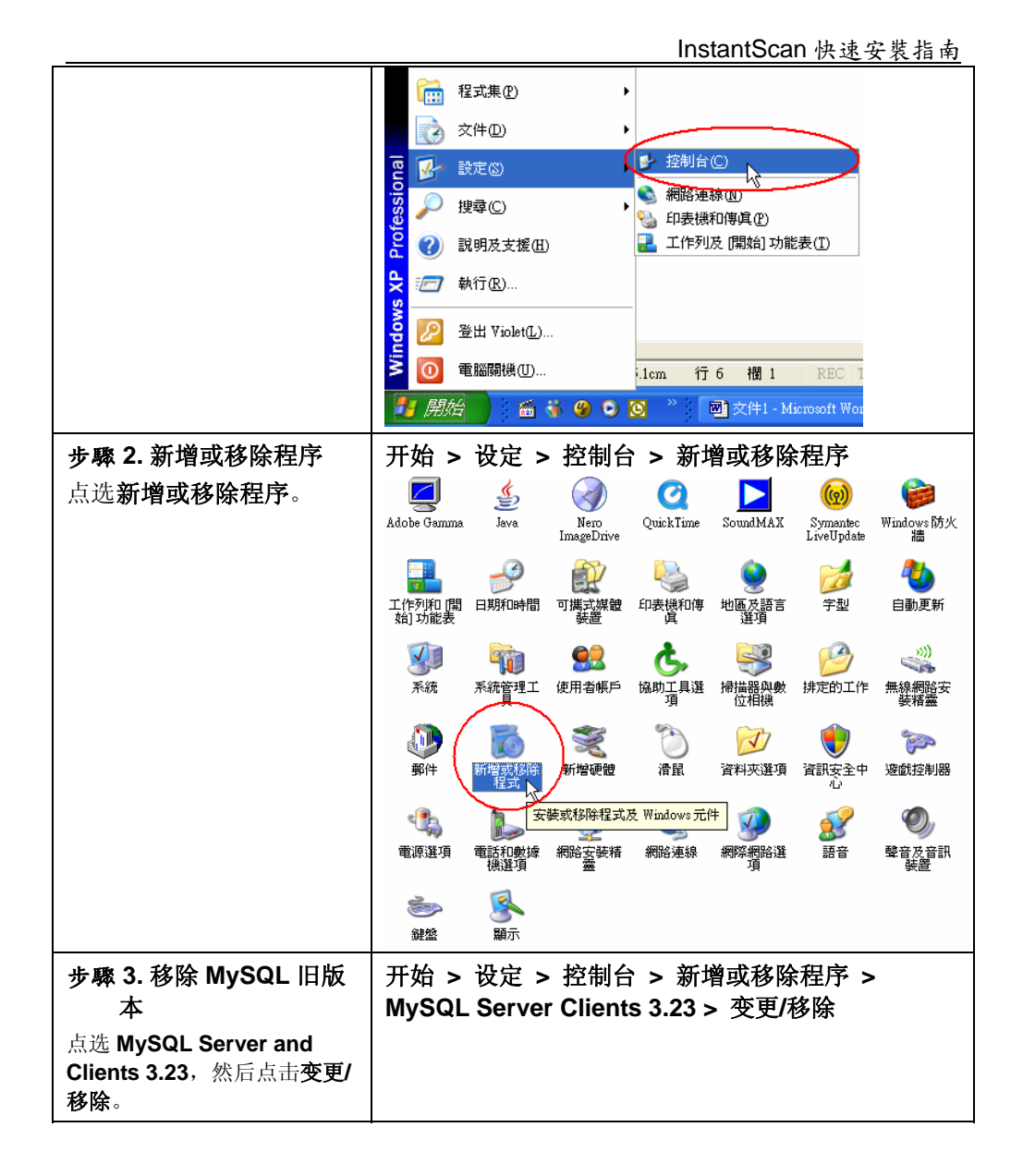

利基網路股份有限公司版權所有

|                            | 動唱或移除程式                                                                                    |
|----------------------------|--------------------------------------------------------------------------------------------|
|                            | 目前安装的程式: 顕示更新① 排序方式②: 名籍 👤                                                                 |
|                            | 22度或<br>新確<br>取式<br>取力<br>第274<br>10<br>10<br>10<br>10<br>10<br>10<br>10<br>10<br>10<br>10 |
|                            | DAEMON Tools     大小 0.59MB                                                                 |
|                            | JASE Runtime Environment 5.0                                                               |
|                            | 現式(1)<br>程式(1)<br>(14.00HB 2.0 (Symantec Corporation) 大小 7.79MB                            |
|                            | F Microsoft Active Directory Connector 大小 33.82MB                                          |
|                            | 新增有5倍 授 Microsoft Exchange 大小 17.68MB                                                      |
|                            | WDDOVS<br>元件(A) 入 MyODBC 大小 3.49MB                                                         |
|                            | rest in SQL Servers and Clients 3.23 大小 28 204B                                            |
|                            | 日期日 1322                                                                                   |
|                            | 要變更或從電腦移除這個程式,諸按「變更略除」。 變更度除                                                               |
|                            | 授 MySQL Servers and Clients 4.0.18 天小 30.62MB                                              |
|                            | 🔮 PremiumSoft Navicat 大小 11.72MB                                                           |
|                            | Symantec AntiWirus 大小 38.35MB                                                              |
|                            | ● Windows Media 編碼器 9 系列 大小 13.57MB                                                        |
|                            | □ 建端系統管理工具 大小 4.06MB ▼                                                                     |
|                            |                                                                                            |
| 步驟 4. 删除 MySQL 3.23        | │ 开始 > 执行                                                                                  |
| 服冬                         |                                                                                            |
| 11× <del>73</del>          | 執行 [?] 👗                                                                                   |
| 上个步骤并无法完全移除                | 格卫理学,浓烟市, <u>专供书</u> 细略细妙浓酒的力                                                              |
| MySQL 3.23, 所以您必须到登        | 新人住式、直路外、大日外和学校的首次的名词。<br>新、Windows會自動開啓。                                                  |
| 录编辑程序内移除其服务、才              |                                                                                            |
| 示,师件在门门也你只能力,<br>可         | 開啓(Q): regedit ♥                                                                           |
| 可元王将柱户侈际。                  |                                                                                            |
|                            |                                                                                            |
| 在执行的窗口内输λ <b>recedit</b> . |                                                                                            |
|                            |                                                                                            |
| 然 <b>归</b> 点 <b>谓佣化</b> 。  |                                                                                            |
| 步驟 5. 点洗                   | 开始 > 执行 > HKFY LOCAL MACHINE                                                               |
|                            |                                                                                            |
|                            |                                                                                            |
| HINE                       |                                                                                            |
|                            | ■ HKEY_CLASSES_ROOT ()(預設値) REG_SZ (數值未設定)                                                 |
|                            |                                                                                            |
|                            | HKET_USERS                                                                                 |
|                            |                                                                                            |
|                            |                                                                                            |
|                            |                                                                                            |
|                            |                                                                                            |
|                            |                                                                                            |
|                            |                                                                                            |
|                            |                                                                                            |
|                            |                                                                                            |
|                            |                                                                                            |
|                            | 研わり電話WHKEY_LOCAL_MACHINE                                                                   |
| 步驟6 占诜 SYSTFM              | ──<br>开始 > 执行 > HKEY LOCAL MACHINE > System                                                |
|                            |                                                                                            |
|                            |                                                                                            |
|                            | 1                                                                                          |

利基網路股份有限公司版權所有

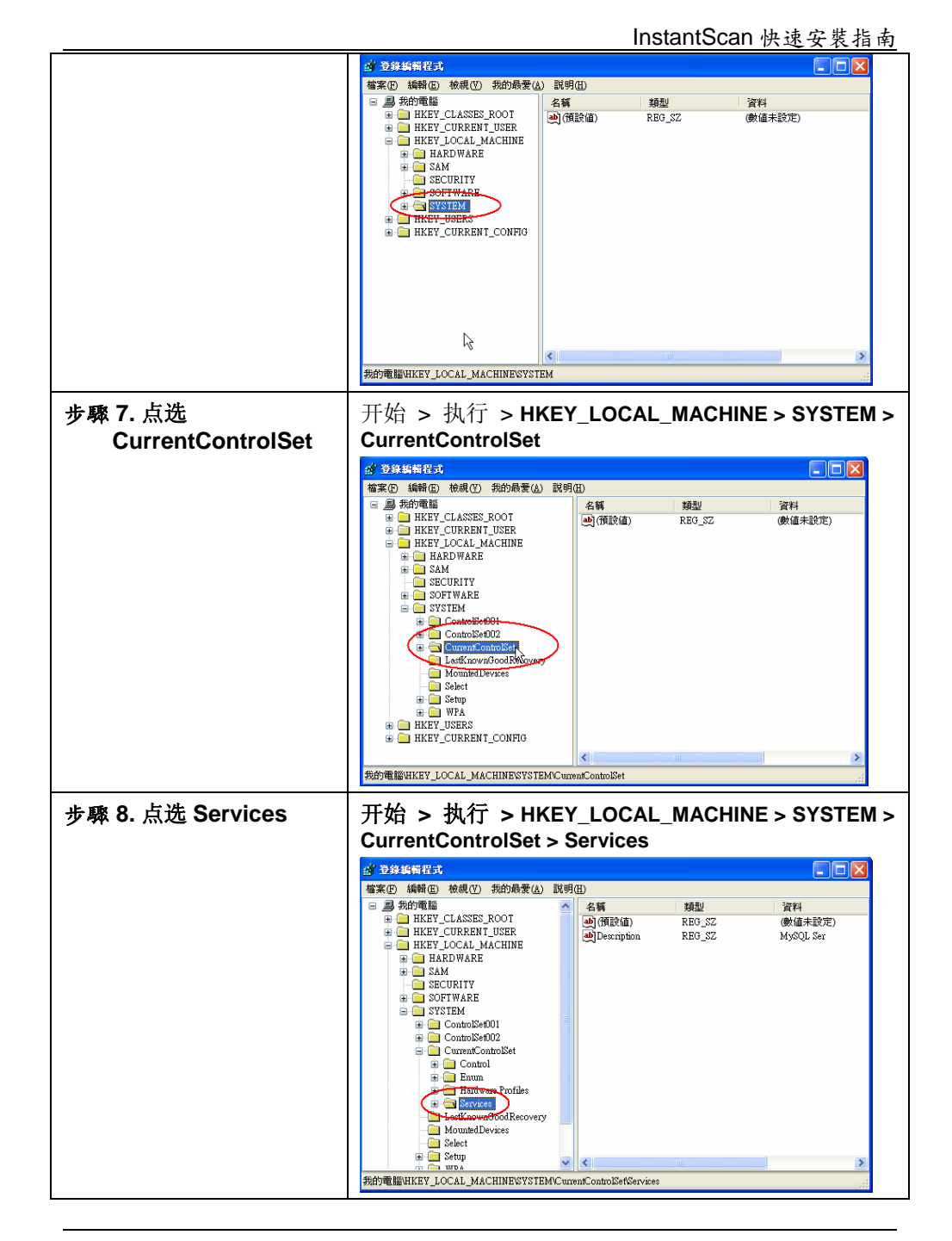

| <b>步驟 9. 删除 MySQL</b>              | 开始 > 执行 > HKEY_LOCAL_MACHINE > SYSTEM >                                                                                                    |
|------------------------------------|----------------------------------------------------------------------------------------------------|
| 点选 <b>MySQL</b> 。在 <b>MySQL</b> 上按 | CurrentControlSet > Services > MySQL > 删除                                                                                                    |
| 右键,然后点选 <b>删除</b> 。重新开             | <sup>● 399 (新聞の)</sup> 種類の 第週月年後 (新聞の)                                                                                                    |
| 机后,之前的 MySQL 服务就<br>会直接从系统中被删除。    | Hold     Hold     Hold     Hold     Hold       Hold     Hold     Hold     Hold     Hold       Hold     Hold <t< td=""></t<> |

利基網路股份有限公司版權所有

# 附錄 B 客户端实时通软件之 联机设定

当您启用 IM Users 后,政策设定允许员工使用 IM 软件。也许有员工向您抱怨无法 登入实时通讯软件,此时您可依以下的步骤,解决无法登入的问题。因为 IM 软件往 往会自动尝试各种不同的联机方式出去,不会乖乖走您规范的联机方式。当他走非 正规联机出去,即会被 InstantScan 阻挡下来,所以您必须引导他们走 InstantScan 规范好的联机方式。

| <ul> <li>步驟 1. 检查IM Users的设定</li> <li>检查您是否已经将IM Users启动。然后检查客户端是否被允许使用MSN。是,请进行下一步骤。</li> </ul>                                                                                               | Functions > Management > IN                                                                                                    | A Manager > Status                                                                                                    |
|----------------------------------------------------------------------------------------------------|----------------------------------------------------------------------------------------------------|----------------------------------------------------------------------------------------------------|
| <b>步驟 2. 检 阅 Application</b><br><b>Firewall 的事件记录</b><br>检阅所有 Application Firewall<br>的事件记录,确认为何客户端<br>的MSN会被InstantScan阻挡。<br>右图的事件记录告诉您,MSN<br>企图走80埠联机出去,不是<br>MSN正规的1863埠联机方式,<br>所以被挡下来了。 | Functions         Reports         App           2006         522         522         62         64         700         702         702         702         702         702         702         702         702         702         702         702         702         702         702         702         702         702         702         702         702         702         702         702         702         702         702         702         702         702         702         702         702         702         702         702         702         702         702         702         702         702         702         702         702         702         702         702         702         702         702         702         702         702         702         702         702         702         702         702         702         702         702         702         702         702         702         702         702         702         702         702         702         702         702         702         702         702         702         702         702         702         702         702         702         702         702 | Stication         Firewall         >           11.7.59         4525         216, 452, 194, 191         80           11.7.59         4525         216, 452, 194, 191         80           11.7.59         4525         216, 452, 194, 191         80           11.7.59         468         65,54,239,211         80           11.7.58         4468         527,66, 172,61         80           11.7.59         4468         207,66, 172,61         80 |

## B.1 客户端 MSN 联机设定步骤

利基網路股份有限公司版權所有

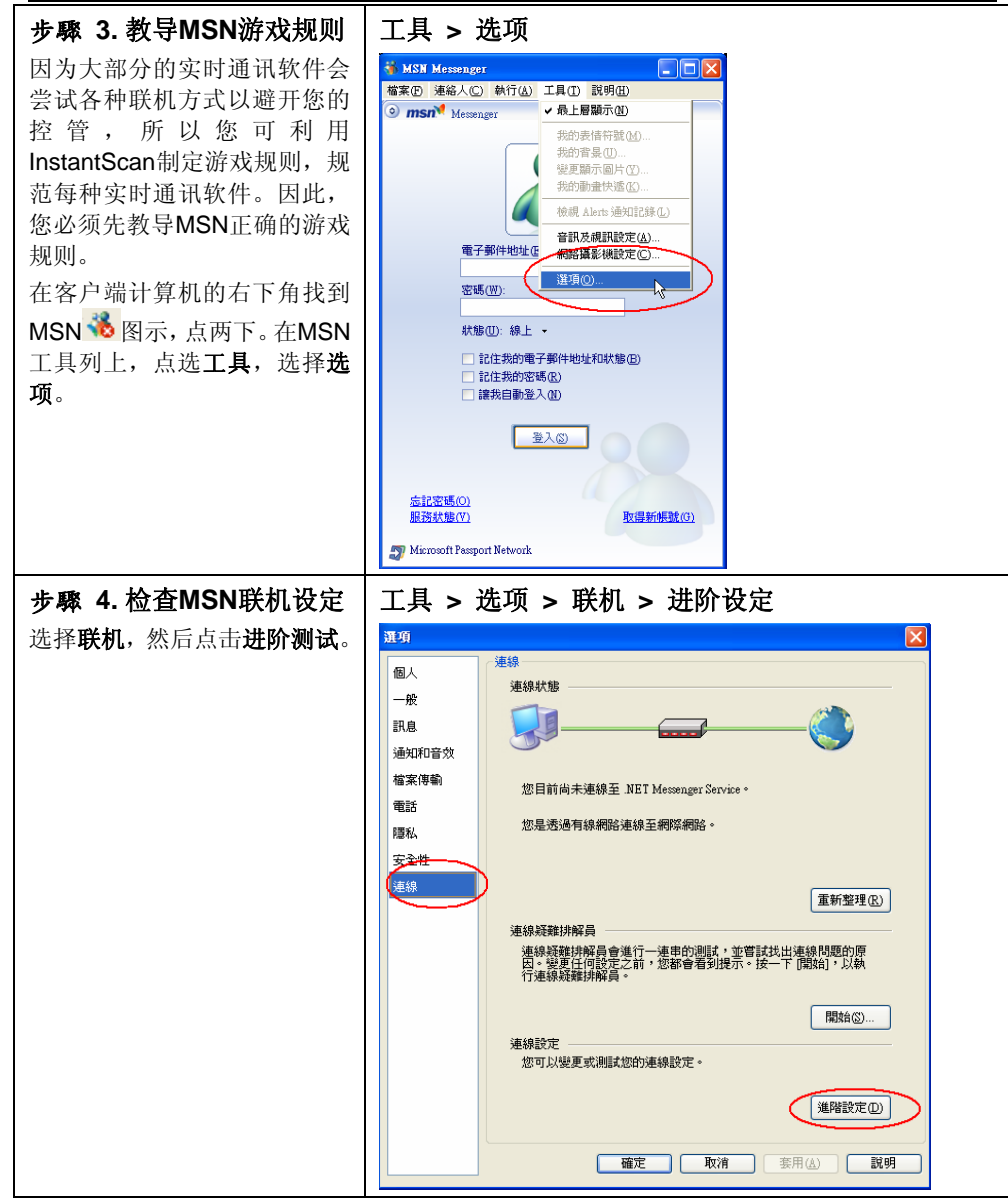

利基網路股份有限公司版權所有

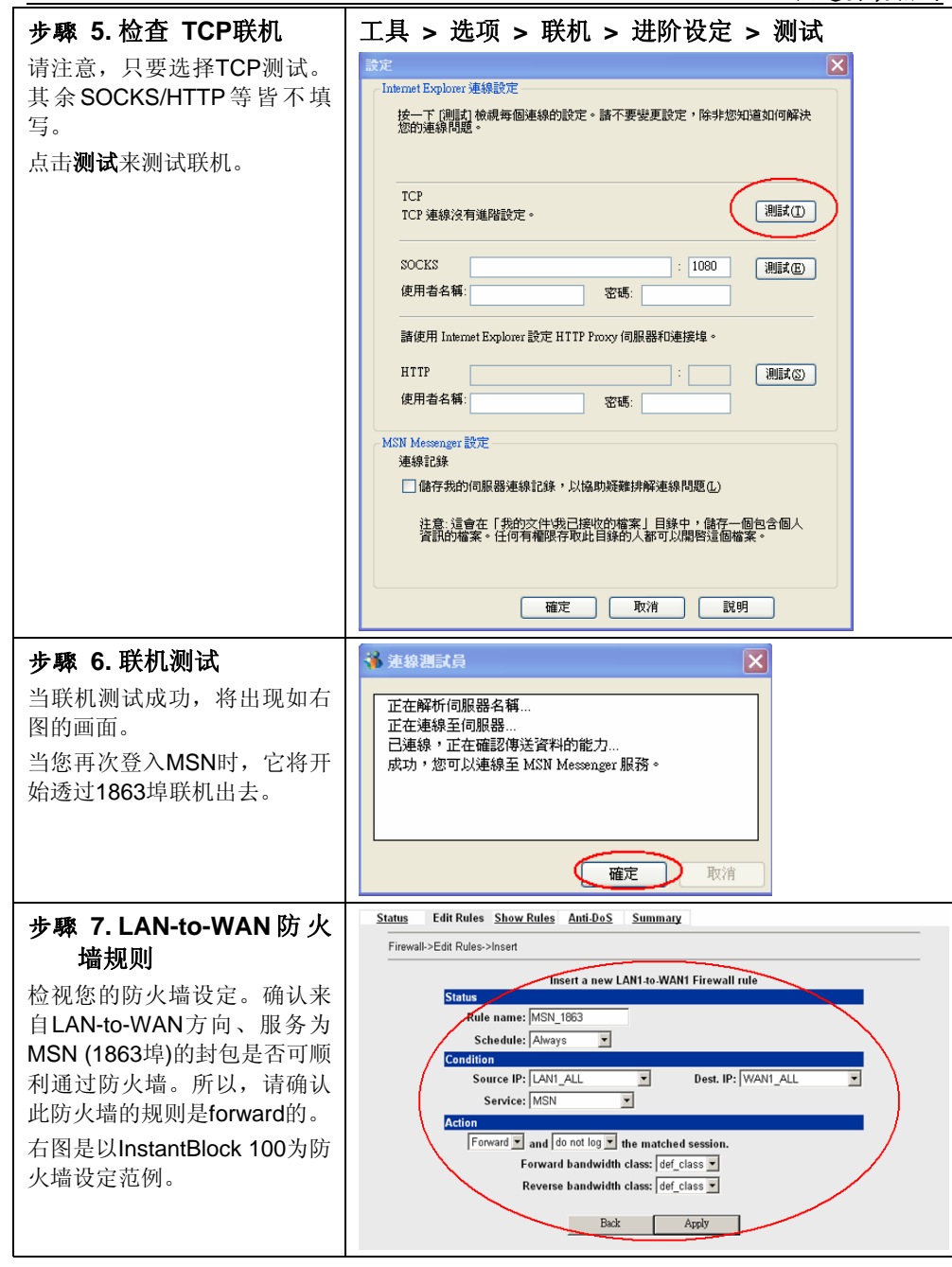

利基網路股份有限公司版權所有

| 查《                                               | Enable IM Manager                                                                                                    |                                                                                                  |                                                                                      |
|--------------------------------------------------|----------------------------------------------------------------------------------------------------|--------------------------------------------------------------------------------------------------|--------------------------------------------------------------------------------------|
| I<br>M<br>a<br>n<br>a<br>g<br>e<br>r             | Options Strictly deny Webild for HTTP1.1 proxy connections at any port Strictly allow only MSN over port 1063 Strictly allow only Yahoo over port 5090 Strictly allow only ICOAOL over port 5190 Strictly allow only Google over port 5222 | New IM User Se<br>Schedule :<br>Group<br>Msg Rocord<br>File Racord<br>MSN<br>YAHOO<br>ICQ<br>AOL | tting<br>(d) Always v<br>Others v<br>disable v<br>disable v<br>enable v<br>disable v |
| r<br>的<br>设<br>定<br><sup>金查您是否已经启动IM Users</sup> |                                                                                                    | GOOGLE                                                                                           | enable v<br>Platinum v                                                               |

B.2 客户端 Yahoo 联机设定步骤

利基網路股份有限公司版權所有

|                                                                                                    |                           |                               |       | notante       | Jouri   | いたメイ            | 民日田      | _ |
|----------------------------------------------------------------------------------------------------|---------------------------|-------------------------------|-------|---------------|---------|-----------------|----------|---|
| 上取り                                                                                                    | Functions                 | > Reports                     |       | Annlic        | ation   | n Firow         | vall 🥆   |   |
| ·少 <i>喝</i> 种 Z                                                                                                    |                           |                               | -     | Applic        | anoi    | 1 1 11 00       |          |   |
|                                                                                                    | Event Viev                | V                             |       |               |         |                 |          |   |
| A                                                                                                    | Date Application          | Description                   | Proto | ol Src IP     | Src Por | t Dst IP        | Dst Port |   |
| A                                                                                                    | 2006-05-22 15:26:06 yahoo | [BLOCK] Normalization - yahoo | TCP   | 192.168.17.58 | 4525    | 216.155.194.191 | 80       |   |
| n                                                                                                    | 2006-05-22 15:26:06 yahoo | [BLOCK] Normalization - yahoo | TCP   | 192.168.17.58 | 4525    | 216.155.194.191 | 80       |   |
| ٢                                                                                                    | 2006-05-22 15:21:54 msn   | ELOCKI Normalization - msn    | TCP   | 192.168.17.58 | 4489    | 65.54.239.211   | 80       |   |
| p                                                                                                    | 2006-05-22 15:21:48 msn   | [BLOCK] Normalization - msn   | TCP   | 192.168.17.58 | 4468    | 207.68.178.61   | 80       |   |
| 1                                                                                                    | 2006-05-22 15:21:48 msn   | [BLOCK] Normalization - msn   | TCP   | 192.168.17.58 | 4468    | 207.68.178.61   | 80       |   |
|                                                                                                    |                           |                               |       |               |         |                 |          |   |
| 1                                                                                                    |                           |                               |       |               |         |                 |          |   |
| c                                                                                                    |                           |                               |       |               |         |                 |          |   |
| Ū                                                                                                    |                           |                               |       |               |         |                 |          |   |
| a                                                                                                    |                           |                               |       |               |         |                 |          |   |
| f                                                                                                    |                           |                               |       |               |         |                 |          |   |
|                                                                                                    |                           |                               |       |               |         |                 |          |   |
| I                                                                                                    |                           |                               |       |               |         |                 |          |   |
| 0                                                                                                    |                           |                               |       |               |         |                 |          |   |
| -                                                                                                    |                           |                               |       |               |         |                 |          |   |
| n                                                                                                    |                           |                               |       |               |         |                 |          |   |
|                                                                                                    |                           |                               |       |               |         |                 |          |   |
| E                                                                                                    |                           |                               |       |               |         |                 |          |   |
| Г                                                                                                    |                           |                               |       |               |         |                 |          |   |
| i                                                                                                    |                           |                               |       |               |         |                 |          |   |
| r –                                                                                                    |                           |                               |       |               |         |                 |          |   |
| 1                                                                                                    |                           |                               |       |               |         |                 |          |   |
| e                                                                                                    |                           |                               |       |               |         |                 |          |   |
| w                                                                                                    |                           |                               |       |               |         |                 |          |   |
| vv.                                                                                                    |                           |                               |       |               |         |                 |          |   |
| a                                                                                                    |                           |                               |       |               |         |                 |          |   |
| 1                                                                                                    |                           |                               |       |               |         |                 |          |   |
|                                                                                                    |                           |                               |       |               |         |                 |          |   |
| I                                                                                                    |                           |                               |       |               |         |                 |          |   |
| 的                                                                                                    |                           |                               |       |               |         |                 |          |   |
| H3                                                                                                    |                           |                               |       |               |         |                 |          |   |
|                                                                                                    |                           |                               |       |               |         |                 |          |   |
| <i>i</i> there is a second second se |                           |                               |       |               |         |                 |          |   |
| IT I                                                                                                    |                           |                               |       |               |         |                 |          |   |
| 记                                                                                                    |                           |                               |       |               |         |                 |          |   |
| -                                                                                                    |                           |                               |       |               |         |                 |          |   |
| <b>水</b>                                                                                                    |                           |                               |       |               |         |                 |          |   |
| 检查Application Firewall的重                                                                                                    |                           |                               |       |               |         |                 |          |   |
| 应且Application Filewall 的争                                                                                                    |                           |                               |       |               |         |                 |          |   |
| 件记录,您可以了解为什么某                                                                                                    |                           |                               |       |               |         |                 |          |   |
| 位家户端的Vaboo究时通站                                                                                                    |                           |                               |       |               |         |                 |          |   |
|                                                                                                    |                           |                               |       |               |         |                 |          |   |
| InstantScan挡住。由右图的事                                                                                                    |                           |                               |       |               |         |                 |          |   |
| 件记录可知,此家户端的                                                                                                    |                           |                               |       |               |         |                 |          |   |
|                                                                                                    |                           |                               |       |               |         |                 |          |   |
| Yahoo企图走80埠联机出去,                                                                                                    |                           |                               |       |               |         |                 |          |   |
| 而非正规的5050埠。                                                                                                    |                           |                               |       |               |         |                 |          |   |
|                                                                                                    |                           |                               |       |               |         |                 |          |   |

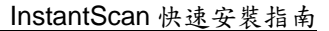

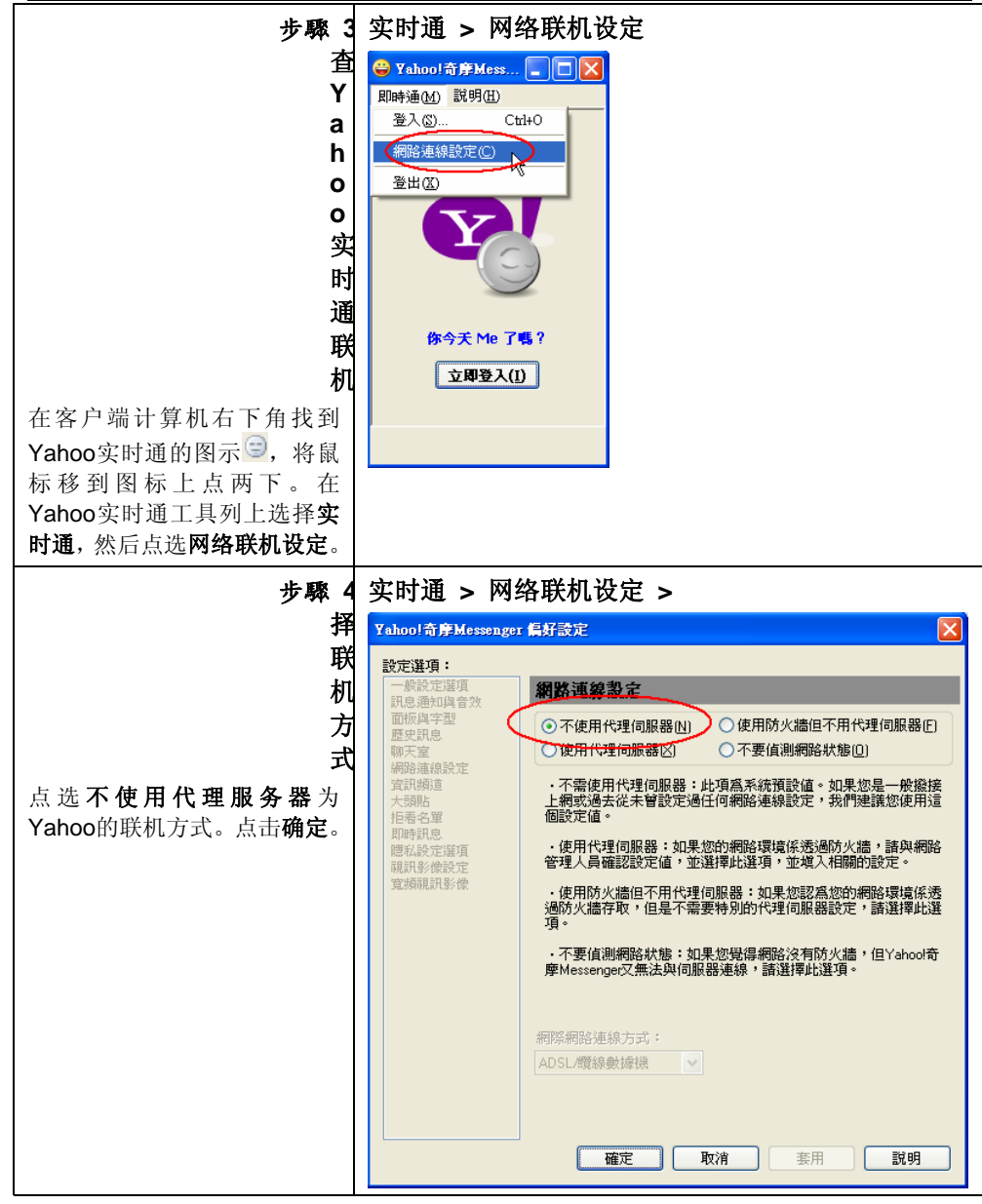

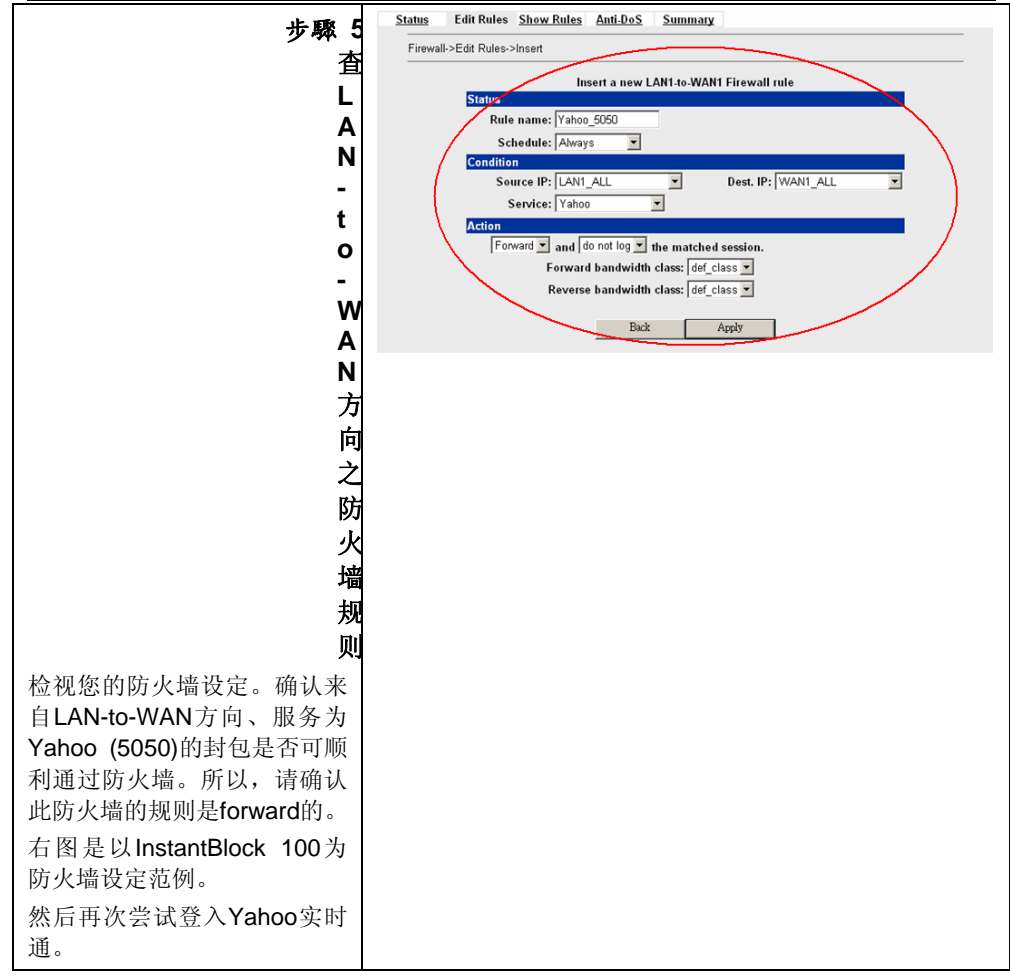

#### 利基網路股份有限公司版權所有

# 附錄 C Common Line Interf ace

## C.1 CLI 指令清单 - 标准模式

当您透过 console/telnet/SSH 连上 InstantScan,必须使用 CLI 指令来设定 InstantScan。您可依据以下表格所描述的指令来完成 InstantScan 的设定。

#### 非权限模式 Non-privileged mode

| 主要指令           | 次要指令             | 范例                         | 指令说明                  |
|----------------|------------------|----------------------------|-----------------------|
| ?              |                  | ?                          | 显示所有指令主选单             |
| enable<br>(en) |                  | enable                     | 开启权限模式指令              |
| exit (ex)      |                  | exit                       | 离开 CLI 界面             |
| ір             |                  |                            | 设定相关 IP 参数            |
|                | ping             | ip ping<br>202.11.22.33    | 发送 ICMP 响应需求讯息        |
|                | traceroute       | ip traceroute 202.11.22.33 | 追查路由到目的地址所经过的路径       |
| sys            |                  |                            | 设定系统参数                |
|                | status (st)      | sys status                 | 显示系统与网络状态             |
|                | version<br>(ver) | sys version                | 显示 InstantScan 韧体版本信息 |

表格 C□1 标准模式下的非权限模式

**注意**:如果您不晓得某个指令的参数,您可以在指令后空一格打问号"?"例如: "ip?"。所有ip底下可能的参数就会显示出来。。

利基網路股份有限公司版權所有

## 权限模式 Privileged mode

| 主要指令             | 次要指令              | 范例                                                                     | 指令说明                     |
|------------------|-------------------|------------------------------------------------------------------------|--------------------------|
| ?                |                   | ?                                                                      | 显示所有指令的主选单               |
| disable<br>(dis) |                   | disable                                                                | 关闭权限模式                   |
| exit (ex)        |                   | exit                                                                   | 离开 CLI 界面                |
| ір               |                   |                                                                        | 设定相关 IP 参数               |
|                  | ifset             | ip ifset INTF1                                                         | 显示或变更网络界面设定              |
|                  | ping              | ip ping<br>202.11.22.33                                                | 发送 ICMP 响应需求讯息           |
|                  | set               | ip set                                                                 | 设定 InstantScan 相关 IP 地址  |
|                  | show              | ip show                                                                | 显示所有网络设定                 |
|                  | tftp<br>(upgrade) | ip tftp upgrade<br>image<br><filename><br/>192.168.168.170.</filename> | 从 tftp 服务器处升级韧体          |
|                  | traceroute        | ip traceroute 202.11.22.33                                             | 追查路由到目的地址所经过的路<br>径      |
| sys              |                   |                                                                        | 设定系统参数                   |
|                  | date              | sys date                                                               | 显示/设定目前系统时间              |
|                  | halt              | sys halt now                                                           | 关机                       |
|                  | highavail         | sys highavail set                                                      | High-Availability 相关参数设定 |
|                  | module            | sys module                                                             | 更新/还原系统模块设定              |
|                  | password          | sys password                                                           | 变更管理员密码                  |
|                  | reboot            | sys reboot now                                                         | 重开机                      |
|                  | resetconf         | sys resetconf now                                                      | 重设系统设定文件成出厂默认值           |
|                  | sessionlog        | sys ressionlog on                                                      | Session 记录的设定            |
|                  | showmac           | sys showmac                                                            | 显示网络卡的 MAC 地址            |
|                  | status (st)       | sys status                                                             | 显示系统状态                   |
|                  | tcpdump           | sys tcpdump<br>management                                              | 倾印 (dump) 流经的封包          |
|                  | uptime            | sys uptime                                                             | 显示 InstantScan 正常运作的时间   |
|                  | version<br>(ver)  | sys version                                                            | 显示 InstantScan 韧体版本      |

表格 C 2 标准模式下的权限模式

完整的 sys module 与 ip tftp upgrade 指令,请参阅下表。

利基網路股份有限公司版權所有

| 前缀指令    | 第二指令    | 第三指令       | 字尾指令                                  | 范例                                                                       | 指令说明                             |
|---------|---------|------------|---------------------------------------|--------------------------------------------------------------------------|----------------------------------|
|         |         | flushstate |                                       | sys module<br>flushstate                                                 | 手动清除系统<br>内闲置不用的<br>联机           |
|         |         | query      |                                       | sys module<br>query                                                      | 询问模块版本                           |
|         |         |            | all                                   | sys module<br>restore all                                                | 复原系统应用<br>程序行为/特征<br>码/病毒数据库     |
|         |         | restore    | av                                    | sys module<br>restore av                                                 | 复原系统病毒<br>和蠕虫数据库                 |
|         |         | 1031010    | pattern                               | sys module restore pattern                                               | 复原系统应用<br>程序行为                   |
| sys     | module  |            | signature                             | sys module<br>restore signature                                          | 复原系统特征<br>码                      |
|         |         |            | set                                   | sys module<br>setting set                                                | 更改更新服务<br>器设定                    |
|         |         | setting    | show                                  | sys module setting show                                                  | 显示更新服务<br>器设定                    |
|         |         | update     | all                                   | sys module<br>update all                                                 | 更新系统应用<br>程序行为/特征<br>码/病毒数据库     |
|         |         |            | av                                    | sys module<br>update av                                                  | 更新系统病毒<br>和蠕虫数据库                 |
|         |         |            | pattern                               | sys module<br>update pattern                                             | 更新系统应用<br>程序行为                   |
|         |         |            | signature                             | sys module<br>update signature                                           | 更新系统特征<br>码                      |
| ip tftp |         | firmware   | FILENAME<br>tftp server<br>IP address | ip tftp upgrade<br>firmware<br><filename><br/>192.168.168.170</filename> | 从 <b>tftp</b> 服务器<br>处升级韧体       |
|         | upgrade | image      | FILENAME<br>tftp server<br>IP address | ip tftp upgrade<br>image<br><filename><br/>192.168.168.170</filename>    | 从 tftp 服务器<br>处升级 image<br>檔     |
|         |         | module     | FILENAME<br>tftp server<br>IP address | ip tftp upgrade<br>module<br><filename><br/>192.168.168.170</filename>   | 从 <b>tftp</b> 服务器<br>处升级系统模<br>块 |

利基網路股份有限公司版權所有

表格 C 3 Sys module 与 IP tftp 指令说明

| 完整 sys highavail | 指令, | 请参阅下表。 |
|------------------|-----|--------|
|------------------|-----|--------|

| /0113  |                  |          |          |                                            |                                          |                                                   |  |  |  |
|--------|------------------|----------|----------|--------------------------------------------|------------------------------------------|---------------------------------------------------|--|--|--|
| 前<br>缀 | 第二<br>指令         | 第三<br>指令 | 第四<br>指令 | 字尾指令                                       | 范例                                       | 指令说明                                              |  |  |  |
|        |                  |          | (mode)   | 1 Active-Active<br>2 Active-Standby        | 2                                        | 设定 High-Availability<br>的模式                       |  |  |  |
|        |                  |          | (node)   | Internal-Ping-Nodes<br>External-Ping-Nodes | 192.168.168.100<br>140.113.1.1           | 设定系统外 ping 或内<br>ping 的节点(public 或<br>private IP) |  |  |  |
| Sys    | ys Highavail set | set      | (type)   | 1. master 2. slave                         | 1                                        | 设定 High-Availability<br>类型                        |  |  |  |
|        |                  | (vip)    | N/A      | 192.168.168.100                            | 显示/设定<br>High-Availability 的虚<br>拟 IP 地址 |                                                   |  |  |  |
|        |                  | status   | N/A      | N/A                                        | sys highavail<br>status                  | 显示 High-Availability<br>的状态                       |  |  |  |

表格 C 4 Sys highavail 指令说明

| IP TFTP    | upgrade 字尾指令意义如下:    |
|------------|----------------------|
| WORD: tftp | 服务器 IP 地址            |
| FILENAME:  | 升级设定档或韧体的 image 文件名称 |

#### 完整 sys sessionlog 指令,请参阅下表。

| 前缀指令        | 第二指令       | 第三指令   | 字尾指令 | 范例                          | 指令说明   |
|-------------|------------|--------|------|-----------------------------|--------|
| sys Sessior |            | off    |      | sys<br>sessionlog off       | 关闭系统记录 |
|             | Sessionlog | on     |      | sys<br>sessionlog on        | 启用系统记录 |
|             |            | status |      | sys<br>sessionlog<br>status | 系统记录状态 |

表格 C 5 sys tcpdump 指令说明

## 完整 sys tcpdump 指令,请参阅下表。

|--|

利基網路股份有限公司版權所有

| <b>sys</b> tcpdump |         | external   | dump                         | sys tcpdump<br>external dump             | 倾印流经 external<br>端的封包             |
|--------------------|---------|------------|------------------------------|------------------------------------------|-----------------------------------|
|                    |         |            | interactive                  | sys tcpdump<br>external<br>interactive   | 依交谈模式列举流<br>经 external 端的封<br>包   |
|                    |         | dump       | sys tcpdump<br>internal dump | 倾印流经 internal 端<br>的封包                   |                                   |
|                    | tcpdump | internal   | interactive                  | sys tcpdump<br>internal<br>interactive   | 依交谈模式列举流<br>经 internal 端的封包       |
|                    |         | management | dump                         | sys tcpdump<br>management<br>dump        | 倾印流经<br>management 端的<br>封包       |
|                    |         |            | interactive                  | sys tcpdump<br>management<br>interactive | 依交谈模式列举流<br>经 management 端<br>的封包 |

表格 C 6 sys tcpdump 指令说明

## C.2 CLI 指令清单 - 救援模式

如果原始韧体因某些意外而损毁,您需要利用救援模式将韧体回复到出厂默认值。 将 InstantScan 重新开机后,在5秒钟的倒数程序内按 <ctrl>+e键,请输入 admin 后进入救援模式。

### 非权限模式 Non-privileged mode

| 主要指令           | 次要指令       | 范例                         | 指令说明            |
|----------------|------------|----------------------------|-----------------|
| ?              |            | ?                          | 显示所有指令主选单       |
| enable<br>(en) |            | enable                     | 开启权限模式指令        |
| exit (ex)      |            | exit                       | 离开 CLI 界面       |
| ір             |            |                            | 设定相关 IP 参数      |
|                | ping       | ip ping<br>202.11.22.33    | 发送 ICMP 响应需求讯息  |
|                | traceroute | ip traceroute 202.11.22.33 | 追查路由到目的地址所经过的路径 |
| sys            |            |                            | 设定系统参数          |
|                | date       | sys date                   | 显示目前系统时间        |

表格 C 7 救援模式之非权限模式

## 权限模式 Privileged mode

利基網路股份有限公司版權所有

| 土亜地ム      | <b>次</b> 西北 <u>人</u> | 訪別                                                                     | <u> </u>                         |
|-----------|----------------------|------------------------------------------------------------------------|----------------------------------|
| 工女泪マ      | 认安泪マ                 | 16.101                                                                 |                                  |
| ?         |                      | ?                                                                      | 显示所有指令土选毕                        |
| disable   |                      | disable                                                                | 关闭权限模式                           |
| (dis)     |                      |                                                                        |                                  |
| exit (ex) |                      | exit                                                                   | 离开 CLI 界面                        |
| ір        |                      |                                                                        | 设定相关 IP 参数                       |
|           | ping                 | ip ping<br>202.11.22.33                                                | 发送 ICMP 响应需求讯息                   |
|           | set                  | ip set                                                                 | 设定 InstantScan 的 IP 地址           |
|           | show                 | ip show                                                                | 显示所有网络设定                         |
|           | tftp<br>(upgrade)    | ip tftp upgrade<br>image<br><filename><br/>192.168.168.170.</filename> | 从 tftp 服务器处升级韧体 (相关设<br>定与标准模式同) |
|           | traceroute           | ip traceroute 202.11.22.33                                             | 追查路由到目的地址所经过的路<br>径              |
| sys       |                      |                                                                        | 设定系统参数                           |
|           | date                 | sys date                                                               | 显示目前系统时间                         |
|           | halt                 | sys halt now                                                           | 关机                               |
|           | reboot               | sys reboot now                                                         | 重开机                              |
|           | resetconf            | sys resetconf now                                                      | 重设系统设定文件成出厂默认值                   |
|           | resetpasswd          | sys resetpasswd                                                        | 变更管理员密码                          |
|           | showmac              | sys showmac                                                            | 显示网络卡的 MAC 地址                    |
|           | uptime               | sys uptime                                                             | 显示 InstantScan 正常运作的时间           |

表格 C 8 救援模式之权限模式

利基網路股份有限公司版權所有

# 附錄 D RJ-45 连接头标准排列 方式

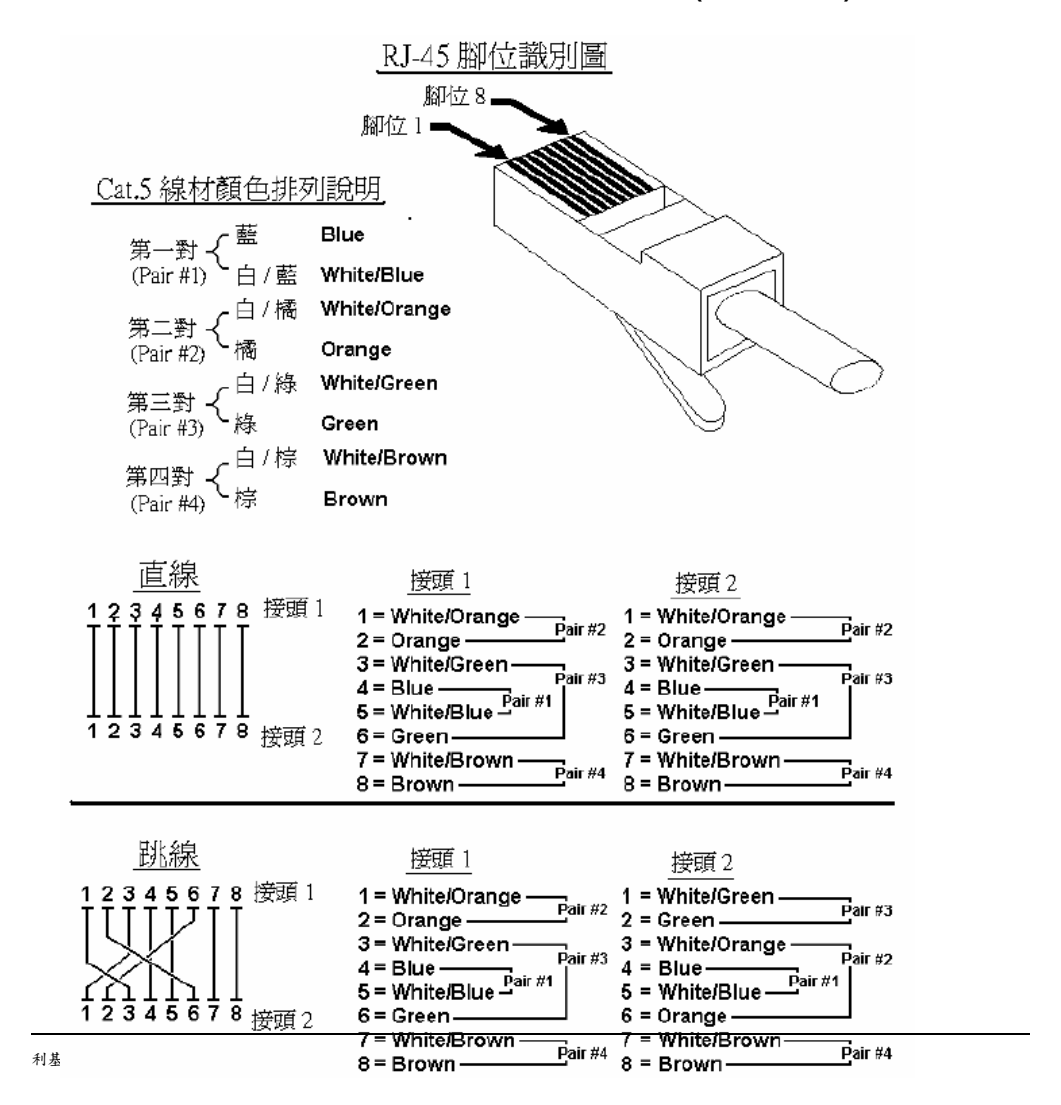

本附录将为您说明以太网络RJ-45 连接头标准排列方式 (EIA 568A/B)

利基网络尽可能提供详细的文件以供您安装与设定您所购买的InstantScan产品。这些文件能帮助您瞭解本产品的功能与设定步骤。您亦可从利基网络网页 http://www.L7-Networks.com下载相关产品的文件与数据。

如果您对InstantScan产品有任何技术上的问题或建议,请洽询利基网络技术支持中心。 当您洽询技术支持的同时,请您务必准备好以下信息,以节省您与技术人员沟通的时间:

- 1. 产品机种与序号
- 2. 保固期间
- 3. 您收到本产品的日期
- 4. 简述产品的问题与您曾尝试解决的步骤

| 聯絡方法<br>位置        | 电子邮件                | 电话<br>传真                           | 住址                                                                                                    |
|-------------------|---------------------|------------------------------------|----------------------------------------------------------------------------------------------------|
| 台湾新竹              | FAE@L7-Networks.com | +886-3-666-8896<br>+886-3-666-8895 | 利基网络股份有限公司<br>新竹科学工业园区园区二路20号1楼<br>L7 Networks Inc. (Headquarters)<br>1F,No.20, Park Ave. II Rd.,<br>Science-based Park,<br>Hsinchu, Taiwan 300 |
| 日本东京              | FAE@L7-Networks.com | +81-3-5434-9678<br>+81-3-5434-9686 | Alphasolutions Co., Ltd.<br>10F 8-8-5 Nishigotanda,<br>Shinagawa-ku,<br>Tokyo 141-0031, Japan                                                   |
| 美国<br>Santa Clara | FAE@L7-Networks.com | +1-408-844-8850<br>+1-408-844-8841 | Alpha Networks Inc.<br>3945 Freedom Circle, Suite 1150<br>Santa Clara, CA 95054, USA                                                            |

利基網路股份有限公司版權所有